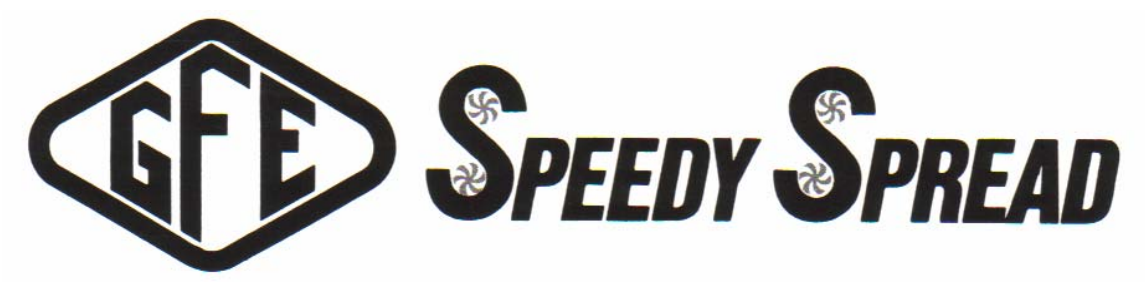

# ALL HYDRAULIC TRUCK SPEADER OPERATORS MANUAL

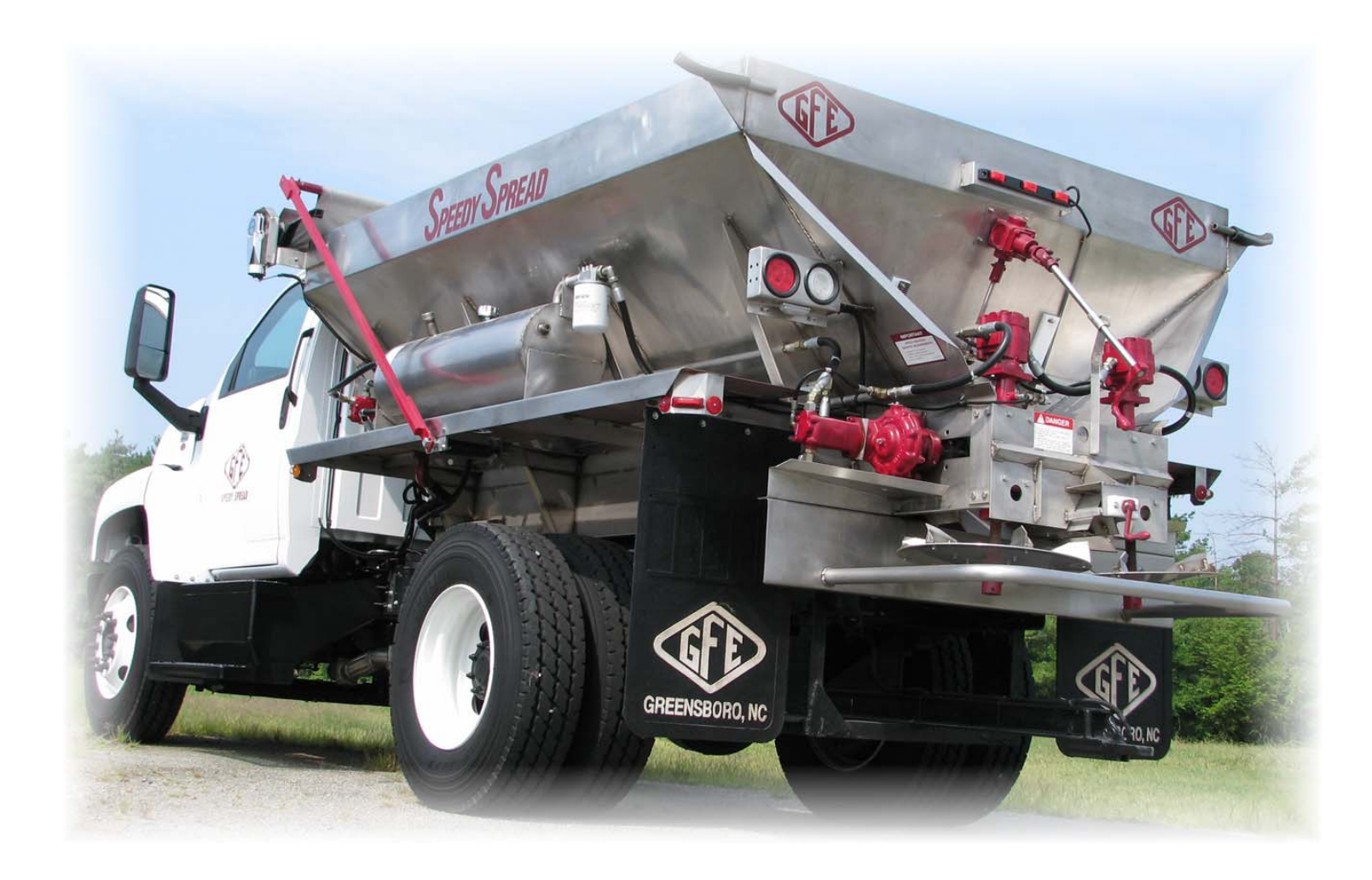

1-800-277-4337

WWW.GFESPEEDYSPREAD.COM

# **IMPORTANT CONTACT INFORMATION**

TOLL FREE NUMBER: 800-277-4337 LOCAL NUMBER: (336) 299-4711 FAX NUMBER: (336) 854-5796

SHIPPING ADDRESS: GFE 429 EDWARDIA DR. GREENSBORO, NC 27409

BILLING ADDRESS: GFE PO BOX 19409 GREENSBORO, NC 27419

# **\*PLEASE NOTE\***

# PARTS ORDERS PLACED BY 2 PM WILL BE SHIPPED SAME DAY (AS ITEMS ARE AVAILABLE)

VISIT US ON THE WEB AT:

WWW.SPEEDYSPREAD.COM

#### **INTRODUCTION**

Congratulations! You have just purchased the finest, most trouble-free spreader on the American Market today. The Speedy Spread truck spreader was designed with the experience gained in over 25 years of building spreaders. This unit was designed for simplicity of operation, superior spread accuracy and low maintenance requirements. Like any piece of equipment, operator attention and required maintenance will result in better application and longer life; these points will be explained in the following pages.

#### **OPERATION OF SPREADER**

The Speedy Spread spreader requires very few controls to operate. To start the spreader, first engage the truck PTO. Nothing on the unit will operate until this is accomplished. Next start the spinners by pulling the handle on the spinner control valve or by using the optional electric spinner control system.

The conveyor chain on the Speedy Spread is driven by a hydraulic motor direct mounted onto a 6:1 speed reducer. This is controlled by a Mid-tech or Raven control system. Please see the **SET-UP** section of this manual or consult your Mid-Tech or Raven manuals for operation of the rate system.

#### **SPREAD PATTERN**

The most important goal to achieve with a truck spreader is spread pattern accuracy. Several factors influence spread pattern. These include blade design, blade pitch, material placement on spinners, spinner speed, material being spread, and swath width. These items can all be adjusted to some degree.

Material placement on the spinners is one of the most important adjustments. This is accomplished by the crank ant the rear of the spreader. Bringing the delivery chute toward the crank (rear) results in less material behind the truck and more material out to the sides. The desired pattern for on pass is a slight pyramid with the highest point at the truck center and tapered out to the edge. See diagram under "How To Check Your Spread Pattern". Be sure the fertilizer insert is installed in the delivery chute when spreading fertilizer. This insert is stored on the passenger side of the spreader body near the rear.

Another important item is spinner speed. Generally, spinner speed should not exceed 800 RPM. Ideal spinner speed is 750 RPM. The spinner speed is checked by using a hand-held tachometer. The Mid-Tech 6100 series is equipped with a fan RPM sensor that allows the speed to be monitored on the control unit. Spinner speed is adjusted by turning the hydraulic speed control valve. This valve is mounted on top of the spinner on/off valve. Turing the knob to a higher number increases the spinner speed. The PTO should be engaged and the truck engine turning at operating RPM while this adjustment is being made.

Swath width is one of the most neglected spread factors. Incorrect swath widths result in incorrect spread patterns as well as giving incorrect rates. Care should be made in keeping the width constant. Drivers should periodically check their width to make sure they are keeping it constant. A complete overlap improves distribution and help to reduce driver error.

Material blend is something over which the spreader operator has little control. Material with fine particle size will not spread well; therefore care should be taken to limit "fines". Care should also be taken to make sure material is not allowed to sift through body opening and miss the spinners. After several years of use this may require replacing the pan notches at the conveyor sprocket. DO NOT operate the spreader with holes in the blades or loose blades. Check the chute to make sure it is centered and both sections are clean.

#### **LUBRICATION**

There are very few lubrication points on the GFE spreader. There are 6 zerk type grease fittings. These grease fitting should be serviced at least once every thirty days. There are two on the front take-up bearings; two on the rear conveyor shaft and two on the bottom of the spinner housings. No lubricant is needed on the take-up rods or conveyor chain.

The gear oil in the Rawson Gearbox should be changed at least twice a year; ideally it should be changed whenever the truck is serviced. Use approximately one cup of 80/90 weight gear oil.

#### Mid-Tech 6000 and 6100 Quick Guide

#### **To Set Application Rate:**

Put mode selector switch on **Operate**. Turn the selector to **Application Rate**. Use the INC.- DEC. switch to set the desired application rate in lbs/acre.

#### **To Set Product Density:**

Put mode selector switch on <u>Set-up</u>. Turn the selector to <u>Application Rate</u>. Use the INC.- DEC. switch to set the product density.

#### **To Set Gate Calibration:**

Put mode selector on <u>Set-Up</u>. Turn the selector to <u>Total Applied</u>. Use the INC.-DEC. switch to set gate calibration according to the gate calibration chart.

#### **To Set Spread Width:**

Put mode selector on <u>Set-Up</u>. Turn the selector to <u>Impl. Width</u>. Turn on the master switch. Use the INC. - DEC. switch to input the spread width in inches. Information should only be entered in <u>BOOM 1</u>.

#### Mid-Tech 6000 and 6100 Distance Calibration Quick Guide

Mark off 400 feet in a straight line.

Put mode selector switch on <u>Operate</u>. Turn the selector to <u>Distance</u>. Use the DEC. switch to zero out the total distance.

Position truck at the first marker of the 400-foot path.

Put mode selector on <u>**Operate</u>**. Leave the selector to <u>**Distance**</u>. Drive the 400-foot path at a constant speed. Stop at the end of the 400-foot path. The console will show you a number that is close to 400 feet; it may be over or under.</u>

To get the new calibration number use this formula.

#### 400/number showing on console x Current Speed Cal = the new cal. Number

Put mode selector switch to <u>Set-up</u>. Leave the selector on <u>Distance</u>. Use the INC.-DEC. switch to set the new calibration number.

\* Note\* For the Tee-Jet GPS speed sensor the Cal # should be 760

## Raven 460 Granular Quick Guide

- 1. Enter Boom Width. 600" for Fertilizer and 480" for Lime.
- 2. Enter the product density in the "Meter Cal" location on the console.
- 3. Enter the gate calibration number. Depress and hold "Meter Cal" for about 5 seconds until the display flashes. Depress the Self Test button to add a decimal point. Enter your gate calibration number.
- 4. Enter your desired rate in the rate 1 or rate 2 location on the console.

#### <u>Raven</u> <u>Distance Calibration</u> <u>Quick Guide</u>

Mark off 400 feet in a straight line.

Position truck at the first marker of the 400-foot path.

Press the **Distance** key. Enter 0 for the distance.

Drive the 400-foot path at a constant speed. Stop at the end of the 400-foot path. The console will show you a number that is close to 400 feet; it may be over or under.

To get the new calibration number use this formula.

## 400 / number showing on console x Current Speed Cal = the new cal. Number

Input this number as the new **Speed Cal** number.

\*Note\* For the Tee-Jet GPS speed sensor use a starting Cal # of 606

# Viper Pro Quick Reference Sheet

- 1. Turn power on to the Viper.
- 2. On the "CAN Initialization Results" screen press Start Viper (as long as the nodes being used are found)
- 3. Press Product Control this will access the CAN Controller Status screen.
- 4. Select the 3<sup>rd</sup> box down from the top this will access the Node 1 Settings screen. This is where you provide – Rate, Density, and Gate Calibration.
- 5. Press the box with the current value to change to your appropriate setting The three settings that must be set are as follows.

**Rate Cal = Rate you want to apply.** 

**Density = Density of the product you are applying. Spreader = The gate calibration number.** 

- 6. Press OK once the values are set.
- 7. Press OK once more to access the main screen.
- 8. Press MENU > SETUP > LOCAL > PROFILE > LOAD PROFILE. Select the profile that you want and press OK. You will be prompted to restart the Viper, press OK then press YES to exit the program, then press EXIT TO MENU, then select VIPER PRO.
- 9. Repeat step 2(You will not lose any product information)
- 10. To start a job Press MENU > START JOB > NEW JOB or FROM FILE, if it is a new job the job will be auto named with today's date, if you wish to change the name press ←← and input your new job name. Then press NEXT.
- 11. Product Selection Screen Press NEXT.
- 12. Product #1 Setup Screen Enter your product name or choose from previous names you have entered by pressing the ▼. If you are using Variable Rate Control then select VRC and browse your card for the correct file. Select the rate from the rate field. then press OK. This will return you to the main screen.
- 13. Touch the RT RA section of the screen on the lower left of the Viper to turn the Product Nodes on to the automatic function. Now the chain and or spinners will respond to your toggle switch.
- **14.** To end your job press **MENU** > **CLOSE JOB** > **YES**.
- **15.** To exit the Viper and power down press **MENU** > **EXIT** > **YES**, once at the Program Selection Screen press the blue power button on lower left of the Viper.

# **ENVIZIO PRO QUICK REFERENCE**

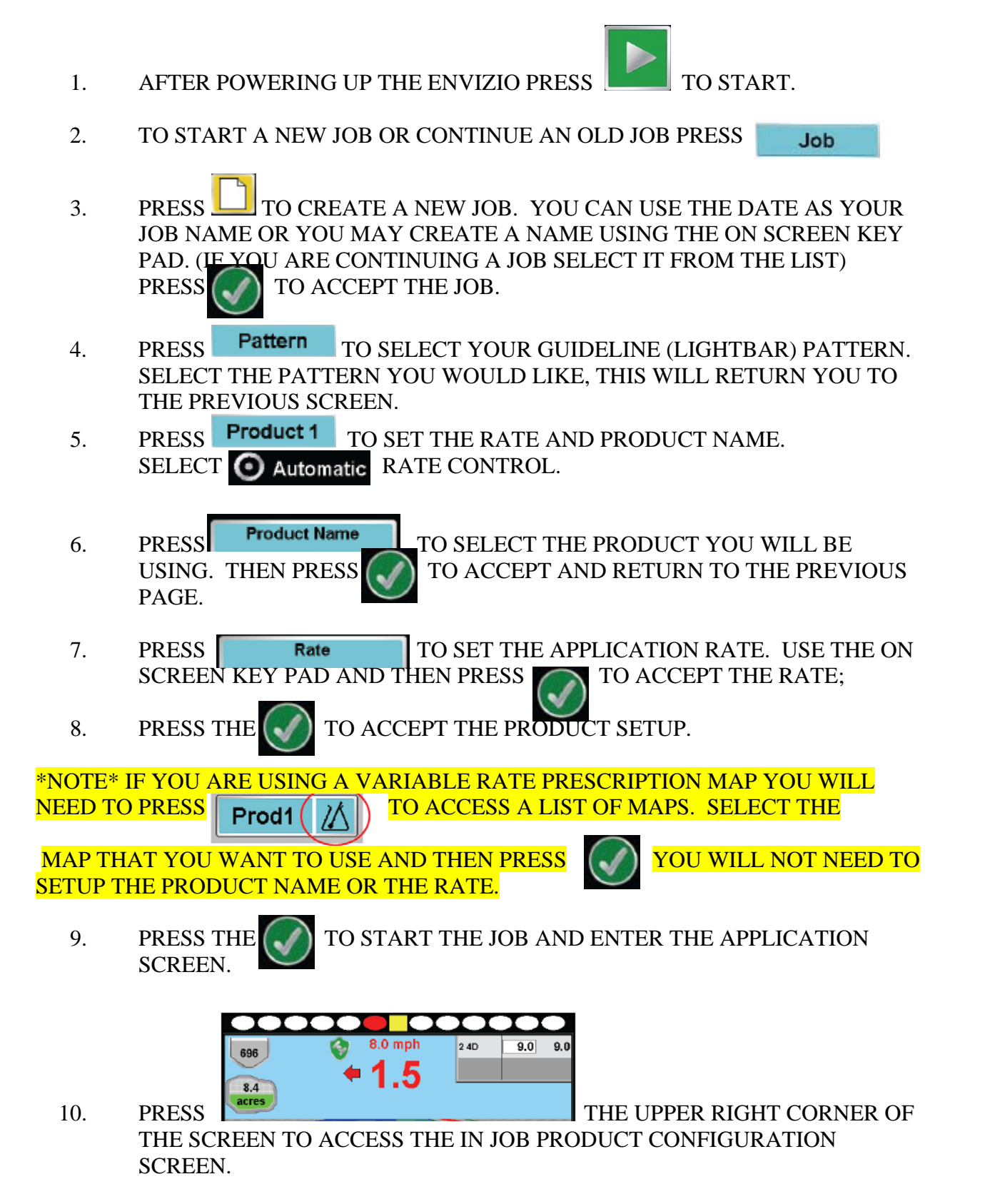

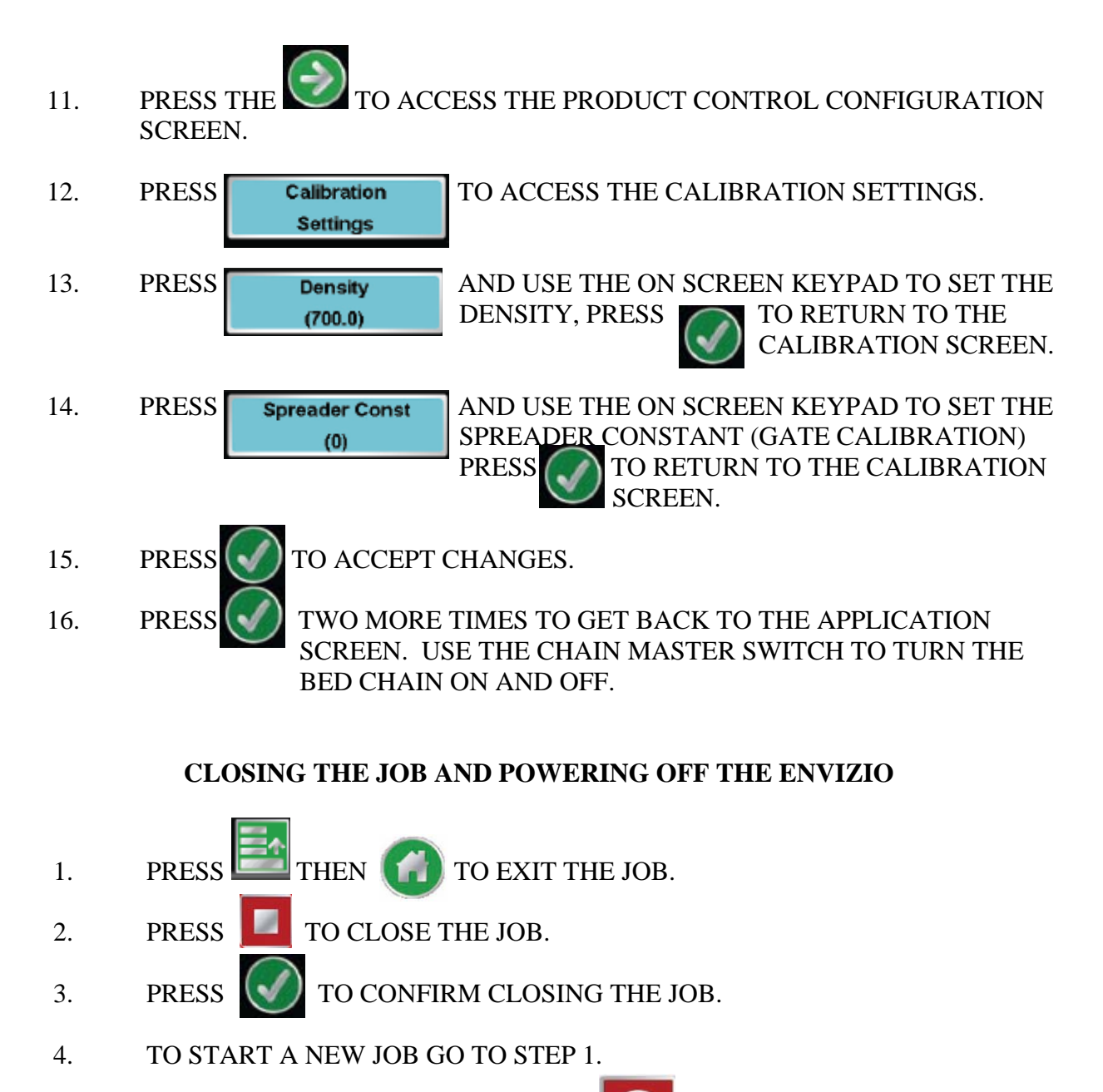

5. TO POWER OFF THE ENVIZIO PRESS SCREEEN INSTRUCTIONS.

AND FOLLOW THE ON

## Fine Tuning the Gate Calibration Number

Load the spreader body with material.

You need to weigh your truck at this point so you will know how much material has actually left the body as opposed to what the console says has been applied.

Set your console up as you normally would for a job: rate, density and gate calibration number.

Zero out the total applied number in the console.

Put the unit in test speed (Mid-Tech) or put the unit in self test (Raven).

- With a 6000 or 6100 console you will need to keep the dial on **Test Speed**.
- With a Raven console you must not move the truck as this will kick you out of self test.

With the PTO engaged rev. the truck to operating RPMs and turn on the **Master Switch**. The chain will be moving at this point. Keep the truck at operating RPMs until the spreader is almost empty. Turn off the **Master Switch** to stop the chain.

Weigh the truck again and subtract your original weight to find out how much material has actually been applied.

Check the consoles **Total Applied** to see the indicated amount applied according to the computer.

Divide the <u>indicated amount</u> (what the computer says) by the <u>actual amount</u> (what the scales say) and multiply by the current Gate Calibration number.

## Indicated / actual x Gate Cal. = New Gate Cal

Input the new Gate Calibration number in the console.

| Create Configur                       | ation                                                                                                    |
|---------------------------------------|----------------------------------------------------------------------------------------------------|
|                                       | >     -     -     -     -     Start of Configuration wizard                                                             |
| Enter Settings                        | Configuration     Application     Press to Highlight Configuration   4930rx     Configuration     Controller   Settings |
| Fan Frame<br>Feed Gate<br>Calibration | Fan Frame Feed Gate Calibration<br>calibrate fan frame feed gate                                                        |
| Controller<br>Settings                | Channel 1 Channel 2 Channel 3 Channel 4 Channel 5 Spinner                                                               |

There is a tab for every channel of control with Control Valve Configurations and related settings.

Note: Five channels of control are only available with 5 channel Spreader Control Module.

# Valve Response 1

fast speed of valve, decrease to slow response time, default = 40%

# **Servo Valve**

# Spreader Control Channel 1 Channel 2 Channel 3 Channel 4 Channel 5 Spinner Control Valve Configuration Servo Image: Control Valve Configuration Image: Control Valve Configuration Allowable Shaft Speed Valve Valve Valve Response 2 Response 1 Allowable Shaft Speed 40 % 8 % 15 m 2 % Max Speed Max Speed 60 rpm 60 rpm Image: Control Valve Image: Control Valve<

INTEGRA

#### Valve Response 2

slow speed of valve, decrease to slow response time, default = 8%

#### **Response Threshold**

point where system switches between using Valve Response 1 and Valve Response 2, increase to slow response time, default = 15

## Allowable Error

error allowed before making rate control adjustments

## Shaft Speed Calibration

pulses/revolution of metering shaft

#### Max Speed

maximum allowable RPM of product conveyor

# PN 2006314 Rev B

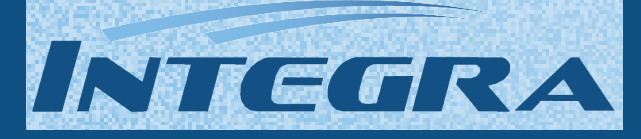

# **PWM Valve**

| Spreader Control |                                            |                              |           |                   |                           |                                                        |  |
|------------------|--------------------------------------------|------------------------------|-----------|-------------------|---------------------------|--------------------------------------------------------|--|
| Channel 1        | Channel 2                                  | Channel 3                    | Channel 4 | Channel 5         | Spinner                   |                                                        |  |
| Control Valve    | Configuration                              |                              |           |                   |                           |                                                        |  |
| PWM              |                                            |                              | •         |                   |                           |                                                        |  |
|                  | PWM Frequenc<br>PWM Gai<br>Zero Flow Offse | y 100 [<br>n 100 [<br>t 30 [ |           | Allowabl<br>Error | e Sha<br>Cal<br>18<br>Ma: | ft Speed<br>ibration<br>0 pls/rev<br>< Speed<br>60 rpm |  |
|                  |                                            |                              |           |                   | ~                         | ×                                                      |  |

## **PWM Frequency**

frequency valve is pulsed at, settings come from manufacturer, typical range: 100-125 Hz

#### **PWM Gain**

decrease to slow response time

## Zero Flow Offset

duty cycle used to start moving conveyor, if setting is too high conveyor will not turn off, default = 30

## Allowable Error

error allowed before making rate control adjustments

# Shaft Speed Calibration

pulses/revolution of metering shaft

#### Max Speed maximum RPM of product conveyor

# **Spinner Tab**

|      | Spreader Control |           |                          |                      |           |         |   |  |
|------|------------------|-----------|--------------------------|----------------------|-----------|---------|---|--|
|      | Channel 1        | Channel 2 | Channel 3                | Channel 4            | Channel 5 | Spinner |   |  |
|      |                  |           | _                        | Fan 1                |           |         |   |  |
|      |                  |           | Fan Speed<br>Calibration | 4 pls/               | /rev 🗐    |         |   |  |
|      |                  |           | PWM<br>Gain              |                      | 20        |         |   |  |
| 1000 |                  |           | PWM<br>Frequency         | 100                  | ) Hz      |         |   |  |
|      |                  |           | Zero RPM<br>Offset       |                      | 30        |         |   |  |
|      |                  |           |                          | Automatic<br>Control |           |         |   |  |
|      |                  |           |                          |                      |           |         |   |  |
|      |                  |           |                          |                      |           | ~       | × |  |
|      |                  |           |                          |                      |           |         |   |  |

# Fan Speed Calibration

pulses/revolution of spinner

#### PWM Gain

decrease to slow response time

#### **PWM Frequency**

frequency valve is pulsed at, settings come from valve manufacturer, typical range = 100-125 Hz

## Zero RPM Offset

duty cycle used to start rotating the spinner, if setting is too high spinner will not stop rotating, default = 30

## Automatic Control

select to control the spinner speed

# PN 2006314 Rev B

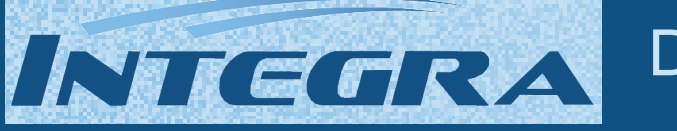

## To start the Field Operation Wizard and load a configuration:

Configuration

<mark>⊙</mark>1 2

<mark>0</mark>2

M

R

Flow:

Container:

60 ft 0 ir

2

1

01

<u>0</u>2

M

R

23

23

3.6 lb/min

50 ft<sup>3</sup>

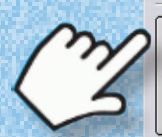

Start Field Operation

To view run screen:

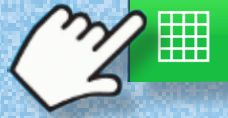

Sulfate

2.00

2.00

4.00

4.00

6.00

6.00

# **Product Control Toolbox**

To change values shown on Product Tab and in Product Control Toolbox go to the next page where the Rate Control Settings screen is explained.

## Target Rate

the desired amount of product to apply

## Actual Rate

actual rate of product being applied as determined by the flow sensor

# Product in Bin

# Target Rate #1 & #2

preset application rates that allow a quick change between rates

## **Manual Valve Control**

allows operator manual control of valve

#### Prescription

allows rates to be determined by a loaded prescription

## **Up and Down Arrows**

allow rates to be adjusted manually

## Settings button

opens Rate Control Settings screen (explained on next page)

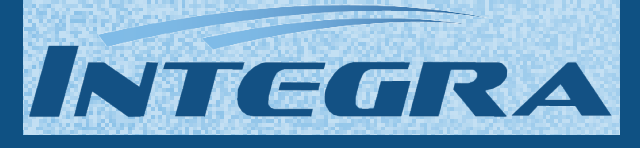

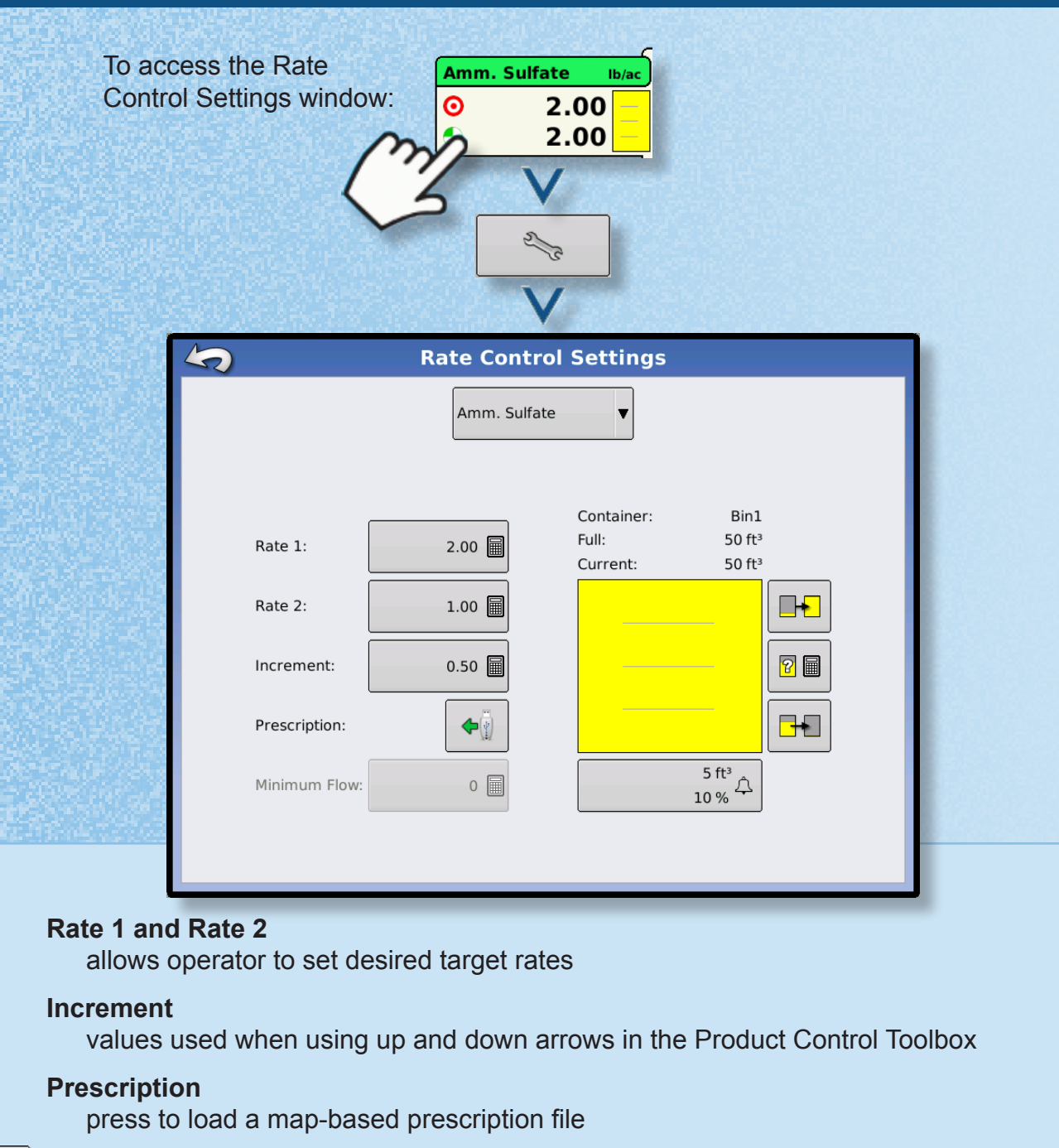

# Bin Full

+

8

press to fill container

# **Bin Partially Filled**

press to specify container amount

# **Bin Empty**

press to empty container

## 5 ft³ 10 % <sup>介</sup>

Tank Alarm Setting can set % remaining or amount remaining for low container alarm

# PN 2006314 Rev B

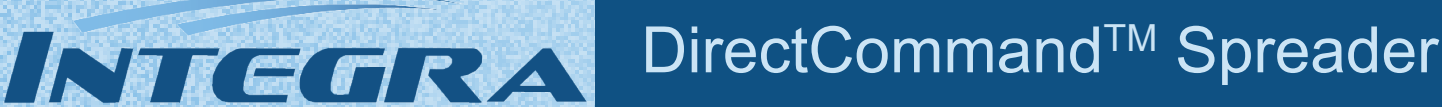

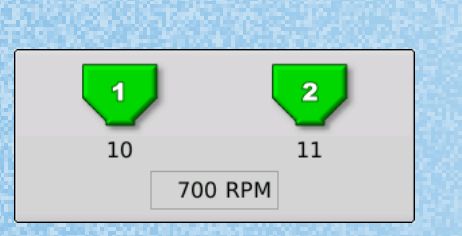

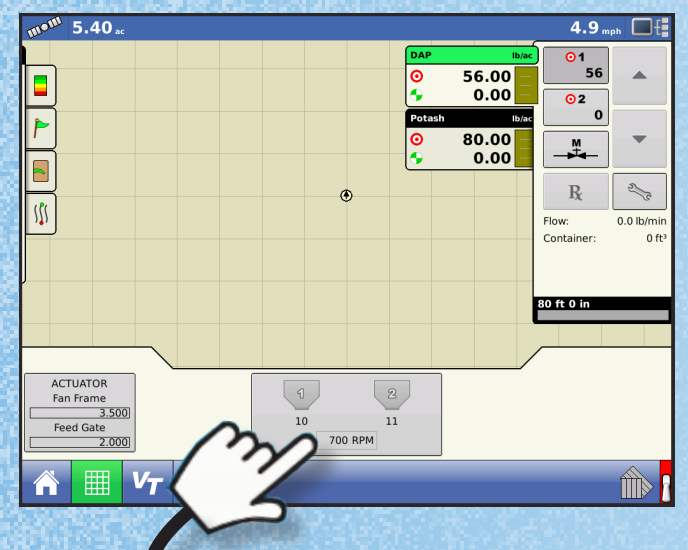

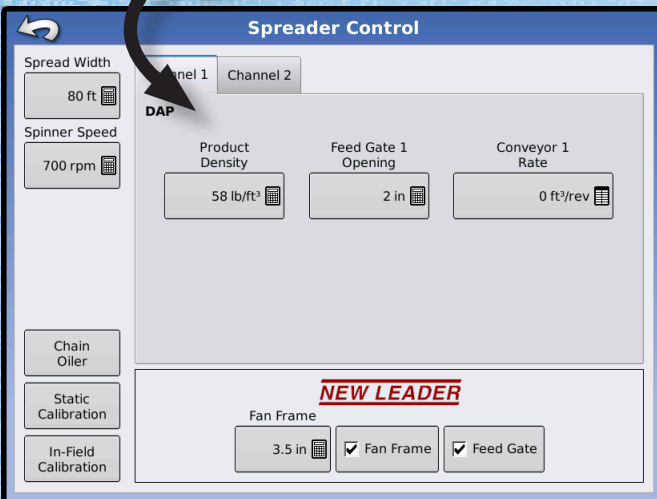

## Fan Frame & Feed Gate Actuator Setting

optional settings used by New Leader module

## **Fan Frame**

enables the fan frame actuator, displays distance between spinner bed and spinner assembly

## **Feed Gate**

enables the feed gate actuator

# **Spreader Control button**

- on/off state of control channel
- shaft speed RPM
- spinner fan speed RPM

Press button to display Spreader Control window.

#### **Spread Width**

use numeric keypad to edit value

#### **Spinner Speed**

speed is controlled automatically based upon this setting when system uses an optional PWM spinner speed control valve

## **Chain Oiler**

automatically perform oiling routine by pressing button and following the steps

#### **Static Calibration**

performs automated routine to calibrate each metering circuit while machine is stationary

#### **In-Field Calibration**

performs automated routine to adjust the calibration number for the selected metering circuit if there is a difference between the amount of product logged compared to what was actually applied

#### **Product Density**

value (lb/ft<sup>3</sup>), is stored for each product. Use the numeric keypad to edit value.

## Feed Gate Opening

measure depth of product on conveyor to ensure accurate value

#### **Conveyor Rate**

volume of product dispensed (ft<sup>3</sup>/rev) by one revolution of the meter drive shaft

# <u>Gate Calibration Number</u> <u>For Rawson Gearbox Rate Sensor</u>

| <b>Gate Setting</b> | <u>Cal. #</u> | <b>Gate Setting</b> | <u>Cal. #</u> |
|---------------------|---------------|---------------------|---------------|
| 1                   | do not use    | 5                   | 94.1          |
| 2                   | do not use    | 5.5                 | 86.8          |
| 2.5                 | 196.5         | 6                   | 78.5          |
| 3                   | 156.9         | 6.5                 | 74.0          |
| 3.5                 | 137.5         | 7                   | 67.5          |
| 4                   | 118.2         | 7.5                 | 62.9          |
| 4.5                 | 106.2         | 8                   | 59.2          |

# Gate Calibration Number For 360 Rear Shaft Rate Sensor

| <b>Gate Setting</b> | <u>Cal. #</u> | <b>Gate Setting</b> | <u>Cal. #</u> |
|---------------------|---------------|---------------------|---------------|
| 1                   | do not use    | 5.5                 | 516.5         |
| 2                   | do not use    | 6                   | 473.4         |
| 2.5                 | 1136.4        | 6.5                 | 437.0         |
| 3                   | 946.9         | 7                   | 405.8         |
| 3.5                 | 811.5         | 7.5                 | 378.7         |
| 4                   | 710.2         | 8                   | 355.0         |
| 4.5                 | 631.2         | 8.5                 | 334.3         |
| 5                   | 568.1         | 9                   | 315.5         |

# <u>Gate Calibration Number</u> <u>For 180 Raven Rear Shaft Rate Sensor</u>

| <b>Gate Setting</b> | <u>Cal. #</u> | <b>Gate Setting</b> | <u>Cal. #</u> |
|---------------------|---------------|---------------------|---------------|
| 1                   | do not use    | 5.5                 | NA            |
| 2                   | 710           | 6                   | 237           |
| 2.5                 | NA            | 6.5                 | NA            |
| 3                   | 473           | 7                   | 203           |
| 3.5                 | NA            | 7.5                 | NA            |
| 4                   | 355           | 8                   | 175           |
| 4.5                 | NA            | 8.5                 | NA            |
| 5                   | 284           | 9                   | 158           |

## Fine Tuning the Gate Calibration Number

Load the spreader body with material.

You need to weigh your truck at this point so you will know how much material has actually left the body as opposed to what the console says has been applied.

Set your console up as you normally would for a job: rate, density and gate calibration number.

Zero out the total applied number in the console.

Put the unit in test speed (Mid-Tech) or put the unit in self test (Raven).

- With a 6000 or 6100 console you will need to keep the dial on **Test Speed**.
- With a Raven console you must not move the truck as this will kick you out of self test.

With the PTO engaged rev. the truck to operating RPMs and turn on the **Master Switch**. The chain will be moving at this point. Keep the truck at operating RPMs until the spreader is almost empty. Turn off the **Master Switch** to stop the chain.

Weigh the truck again and subtract your original weight to find out how much material has actually been applied.

Check the consoles **Total Applied** to see the indicated amount applied according to the computer.

Divide the <u>indicated amount</u> (what the computer says) by the <u>actual amount</u> (what the scales say) and multiply by the current Gate Calibration number.

## Indicated / actual x Gate Cal. = New Gate Cal

Input the new Gate Calibration number in the console.

# **Passenger Side Front and Rear Hydraulics**

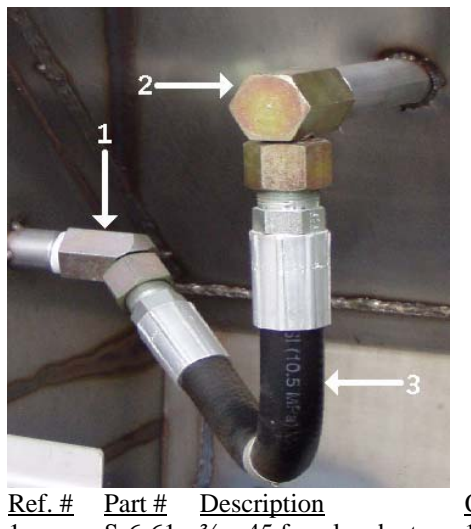

 Ref. #
 Part #
 Description
 Qty.

 1
 S-6-61
 <sup>3</sup>/<sub>4</sub> x 45 female adapter
 1

 2
 S-6-53
 <sup>3</sup>/<sub>4</sub> x 90 female adapter
 1

 3
 S-6-39
 <sup>3</sup>/<sub>4</sub> x 15" hyd. hose
 1

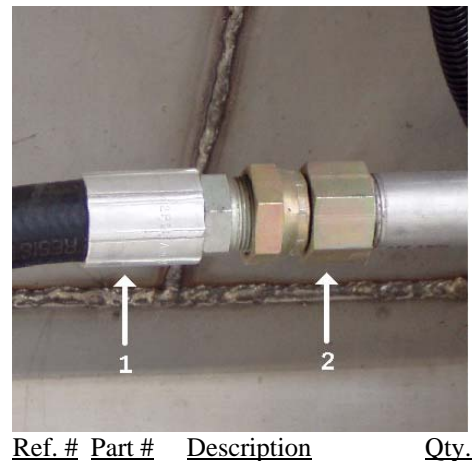

 $\begin{array}{cccc} \underline{\text{Rer. # Part # Description}} & \underline{\text{O}}\\ 1 & \text{S-6-27} & \frac{3}{4} \text{ x 36 hyd. hose} & 1\\ 2 & \text{S-6-49} & \frac{3}{4} \text{ female adapter} & 1 \end{array}$ 

# **Drivers Side Front Corner and Front Pipe Hydraulics**

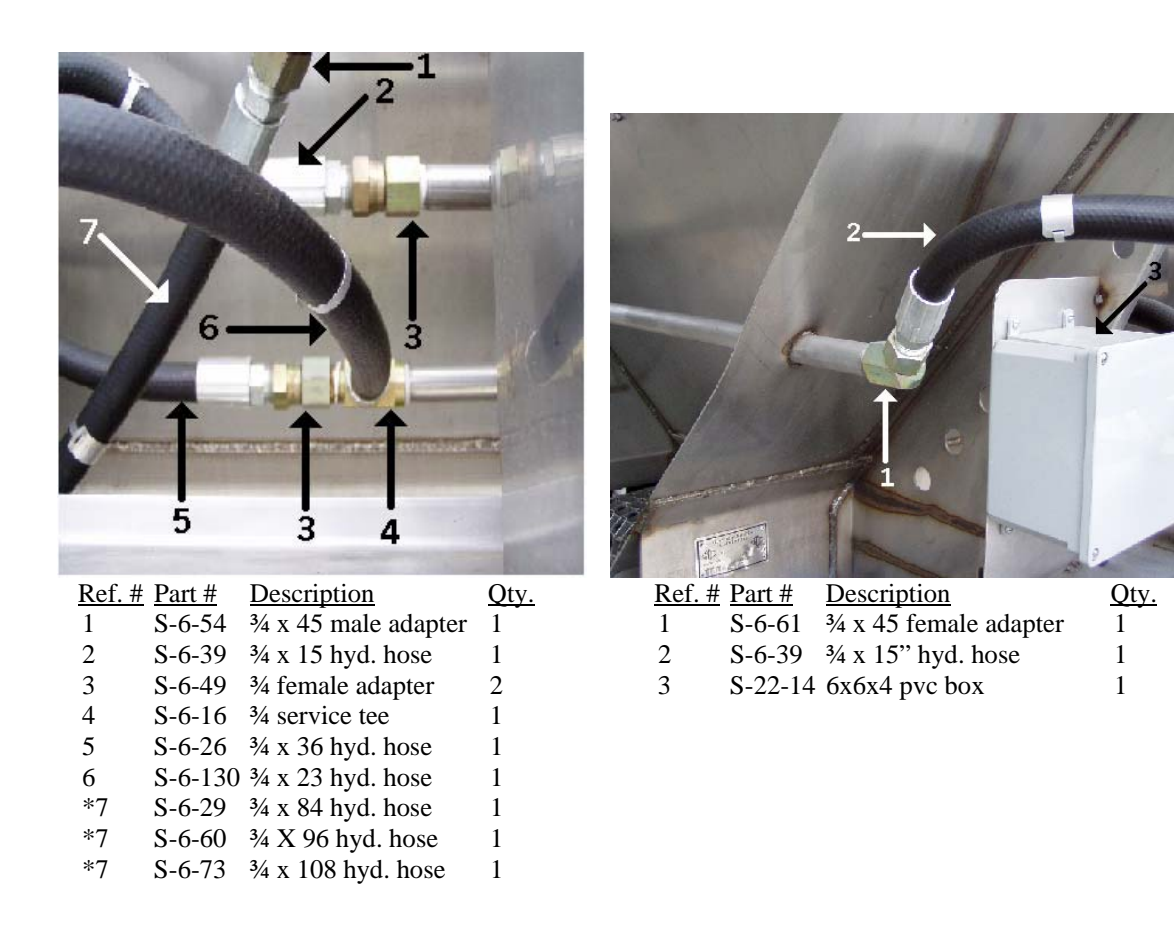

# **Hydraulic Controls**

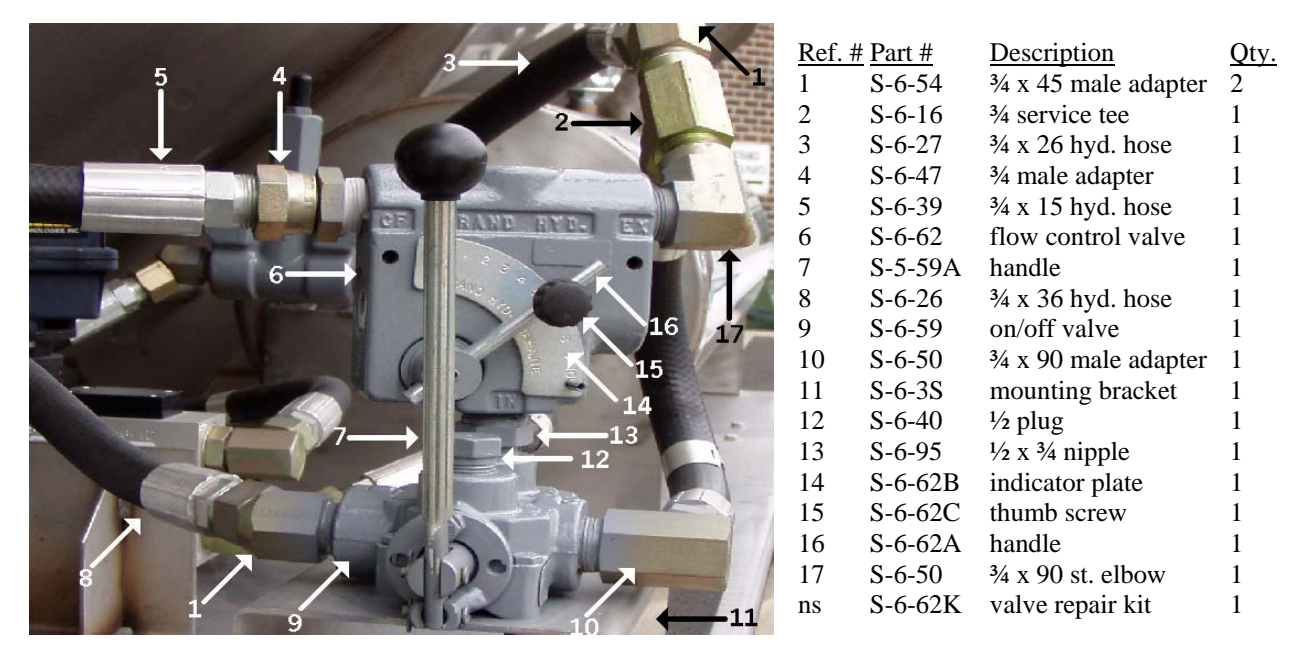

| <u>Ref. #</u> | Part # | <b>Description</b>                            | Qty |
|---------------|--------|-----------------------------------------------|-----|
| 1             | S-6-6  | relief valve                                  | 1   |
| 2             | S-6-27 | <sup>3</sup> ⁄ <sub>4</sub> x 26 hyd. hose    | 1   |
| 3             | S-6-54 | <sup>3</sup> ⁄ <sub>4</sub> x 45 male adapter | 2   |
| 4             | S-6-39 | <sup>3</sup> ⁄ <sub>4</sub> x 15" hyd. hose   | 1   |
| 5             | S-6-49 | <sup>3</sup> / <sub>4</sub> female adapter    | 1   |
| 6             | S-6-39 | <sup>3</sup> ⁄ <sub>4</sub> x 15" hyd hose    | 1   |

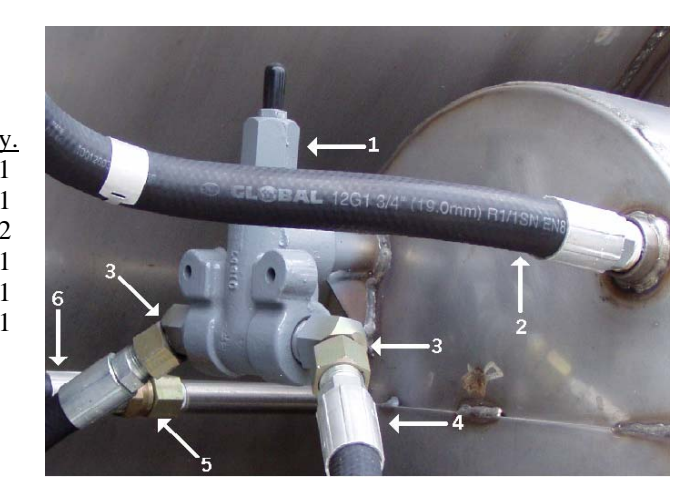

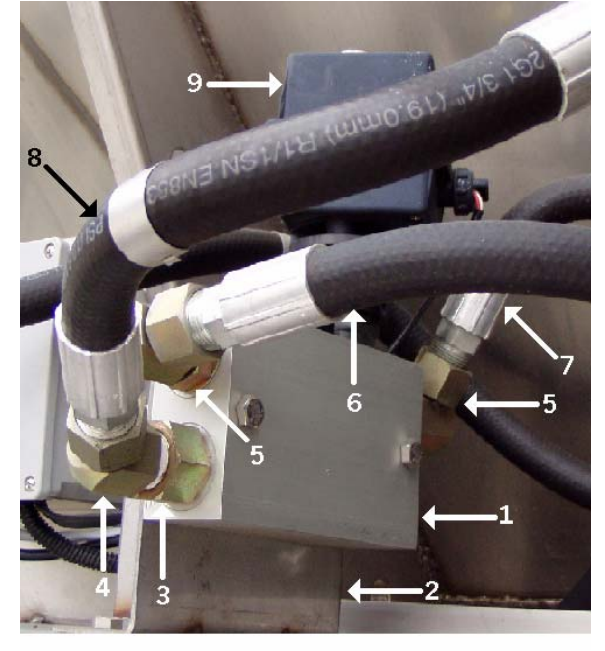

| <u>Ref. #</u> | <u>Part #</u> | Description                                                            | Qty. |
|---------------|---------------|------------------------------------------------------------------------|------|
| 1             | S-22-21       | EXRII hyd. valve                                                       | 1    |
| 1a            | S-22-21C      | EXRII manifold only                                                    | 1    |
| 2             | S-22-22       | EXRII bracket                                                          | 1    |
| 3             | S-6-181       | <sup>3</sup> ⁄ <sub>4</sub> str. x <sup>3</sup> ⁄ <sub>4</sub> bushing | 1    |
| 4             | S-6-54        | <sup>3</sup> ⁄ <sub>4</sub> x 45 male adapter                          | 1    |
| 5             | S-6-183       | <sup>3</sup> / <sub>4</sub> str. x 90 male adapte                      | er 2 |
| 6             | S-6-130       | <sup>3</sup> ⁄ <sub>4</sub> x 23" hyd. hose                            | 1    |
| 7             | S-6-39        | <sup>3</sup> ⁄ <sub>4</sub> x 15" hyd. hose                            | 1    |
| 8             | S-6-39        | <sup>3</sup> ⁄ <sub>4</sub> x 15" hyd. hose                            | 1    |
| 9             | S-22-21A      | EXRII motor only                                                       | 1    |
| 10            | N-25-0275     | 5/16 x 2 <sup>3</sup> ⁄ <sub>4</sub> ss bolt                           | 2    |
| ns            | N-25-0001     | 5/16 ss nut                                                            | 2    |
| ns            | N-25-0002     | 5/16 ss lock washer                                                    | 2    |
| ns            | S-22-21F      | Spool O-Ring Kit                                                       | 1    |
|               |               |                                                                        |      |

# Hydraulic Oil Tank

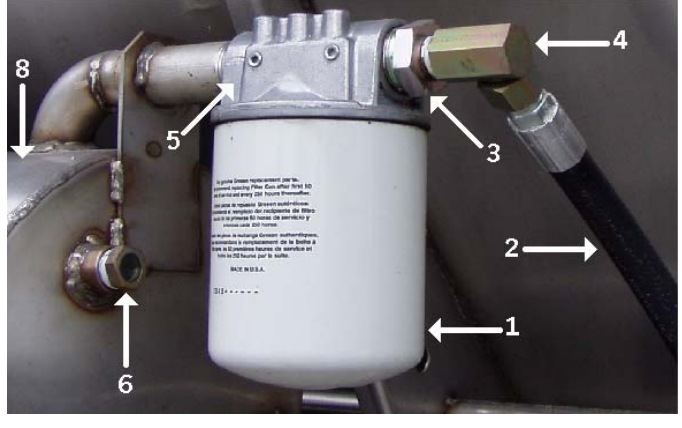

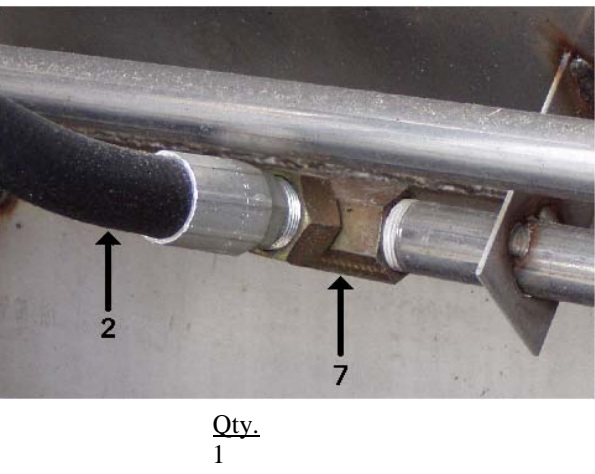

| <u>Ref. #</u> | Part #  | Description                                     |
|---------------|---------|-------------------------------------------------|
| 1             | S-6-114 | hyd. oil filter                                 |
| 2             | S-6-27  | $\frac{3}{4}$ x hyd. hose                       |
| 3             | S-6-11  | 1¼ x ¾ bushing                                  |
| 4             | S-6-50  | <sup>3</sup> ⁄ <sub>4</sub> x 90 male adapter   |
| 5             | S-6-142 | hyd. oil filter assembly                        |
| 6             | S-6-135 | oil level sight plug                            |
| 7             | S-6-53  | <sup>3</sup> ⁄ <sub>4</sub> x 90 female adapter |
| 8             | S-6-4   | hyd. oil tank                                   |
|               |         |                                                 |

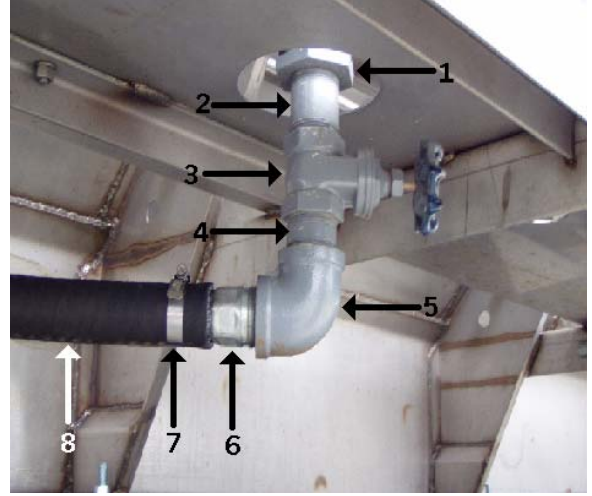

| <u>Ref. #</u> | <u>Part #</u> | <u>Description</u>                           | <u>Qty.</u> |
|---------------|---------------|----------------------------------------------|-------------|
| 1             | S-6-168       | $2 \times 1\frac{1}{4}$ suction strainer     | 1           |
| 2             | GI-781        | 1 <sup>1</sup> / <sub>4</sub> x 3 nipple     | 1           |
| 3             | S-6-33        | 1 <sup>1</sup> / <sub>4</sub> gate valve     | 1           |
| 4             | GI-613        | 1 <sup>1</sup> / <sub>4</sub> x close nipple | 1           |
| 5             | GI-701        | 1 <sup>1</sup> / <sub>4</sub> elbow          | 1           |
| 6             | F-100         | 1¼ hose barb                                 | 1           |
| 7             | F-118         | 1 <sup>1</sup> / <sub>4</sub> hose clamp     | 1           |
| 8             | S-6-63        | 1 <sup>1</sup> / <sub>2</sub> suction hose   | per ft.     |

# **Drivers Side Rear Hydraulics**

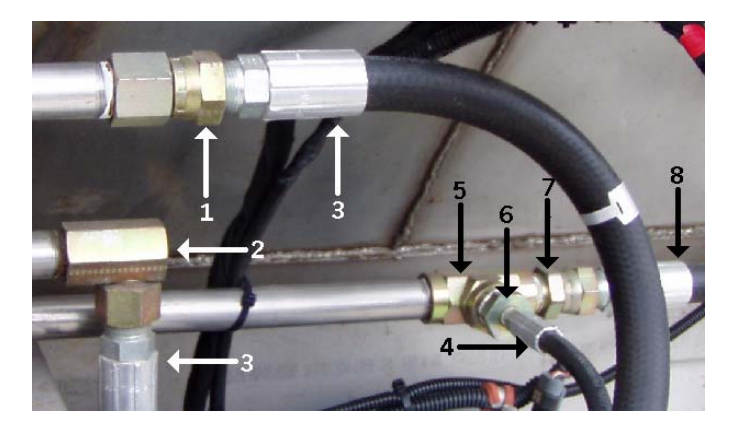

| <u>Ref. #</u> | Part #  | <b>Description</b>                                                | <u>Qty.</u> |
|---------------|---------|-------------------------------------------------------------------|-------------|
| 1             | S-6-49  | <sup>3</sup> ⁄ <sub>4</sub> female adapter                        | 1           |
| 2             | S-6-53  | <sup>3</sup> ⁄ <sub>4</sub> x 90 female adapter                   | 1           |
| 3             | S-6-121 | <sup>3</sup> ⁄4 x 18" hyd. hose                                   | 1           |
| 4             | S-6-210 | <sup>1</sup> / <sub>4</sub> x 17" hyd. hose                       | 1           |
| 5             | S-6-35  | <sup>3</sup> / <sub>4</sub> tee                                   | 1           |
| 6             | S-6-118 | <sup>3</sup> ⁄ <sub>4</sub> x <sup>1</sup> ⁄ <sub>4</sub> bushing | 1           |
| 7             | S-6-47  | <sup>3</sup> ⁄4 male adapter                                      | 1           |
| 8             | S-6-92  | <sup>3</sup> ⁄ <sub>4</sub> x 30" hyd. hose                       | 1           |
|               |         |                                                                   |             |

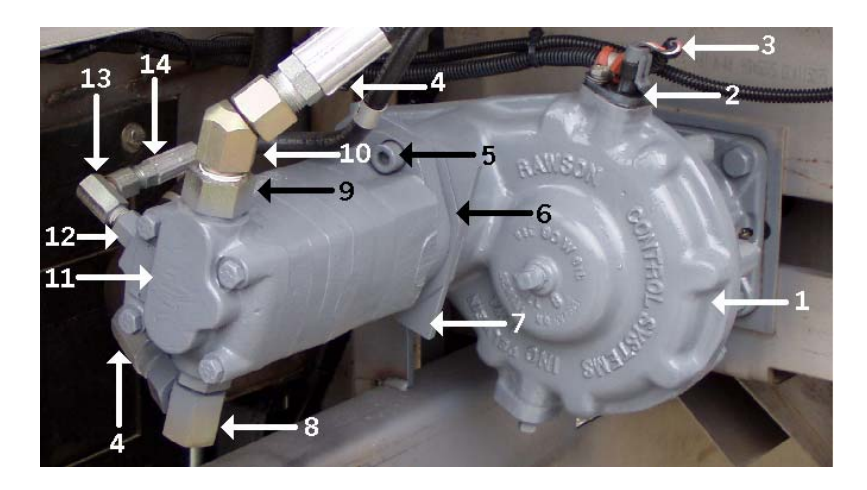

| <u>Ref. #</u> | <u>Part #</u> | <u>Description</u>                                                               | <u>Qty.</u> |
|---------------|---------------|----------------------------------------------------------------------------------|-------------|
| 1             | S-7-20        | rawson gearbox                                                                   | 1           |
| 2             | S-22-20       | gearbox sensor                                                                   | 1           |
| 3             | S-22-19       | sensor ext. cable                                                                | 1           |
| 4             | S-6-121       | <sup>3</sup> ⁄ <sub>4</sub> x 18 hyd. hose                                       | 2           |
| 5             | S-7-17I       | allen head socket cap screw                                                      | 2           |
| 6             | S-7-15A       | gasket                                                                           | 3           |
| 7             | S-7-15        | spacer                                                                           | 1           |
| 8             | S-6-183       | <sup>3</sup> ⁄ <sub>4</sub> str. x <sup>3</sup> ⁄ <sub>4</sub> x 90 male adapter | 1           |
| 9             | S-6-181       | <sup>3</sup> ⁄ <sub>4</sub> str. x <sup>3</sup> ⁄ <sub>4</sub> bushing           | 1           |
| 10            | S-6-54        | <sup>3</sup> ⁄ <sub>4</sub> x 45 male adapter                                    | 1           |
| 11            | S-7-16        | char-lynn motor                                                                  | 1           |
| 12            | S-6-182       | 7/16 str. x ¼ bushing                                                            | 1           |
| 13            | S-6-128       | <sup>1</sup> ⁄ <sub>4</sub> x 90 male adapter                                    | 1           |
| 14            | S-6-210       | <sup>1</sup> / <sub>4</sub> x 17" hyd. hose                                      | 1           |
| ns            | S-7-17C       | repair kit for S-7-16                                                            | 1           |
| ns            | S-7-20F       | repair kit for S-7-20                                                            | 1           |
| ns            | S-7-20K       | sensor plug kit                                                                  | 1           |

# Shaft Rate Sensor (Mid-Tech)

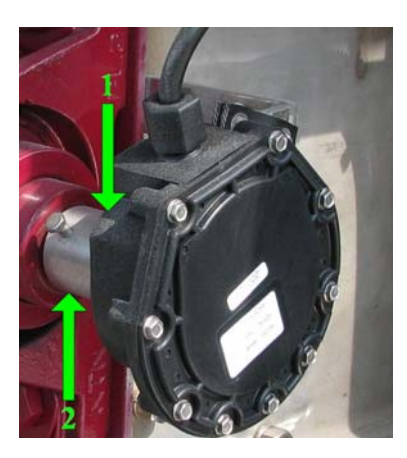

| <u>Ref. #</u> | <u>Part #</u> |
|---------------|---------------|
| 1             | S-22-3        |
| 2             | S-8-2D        |
| ns            | S-8-2B        |

| <b>Description</b>        | Qty. |
|---------------------------|------|
| 360 slot sensor           | 1    |
| shaft adapter             | 1    |
| bushing for shaft adapter | 1    |

# Spinner Plate Assembly

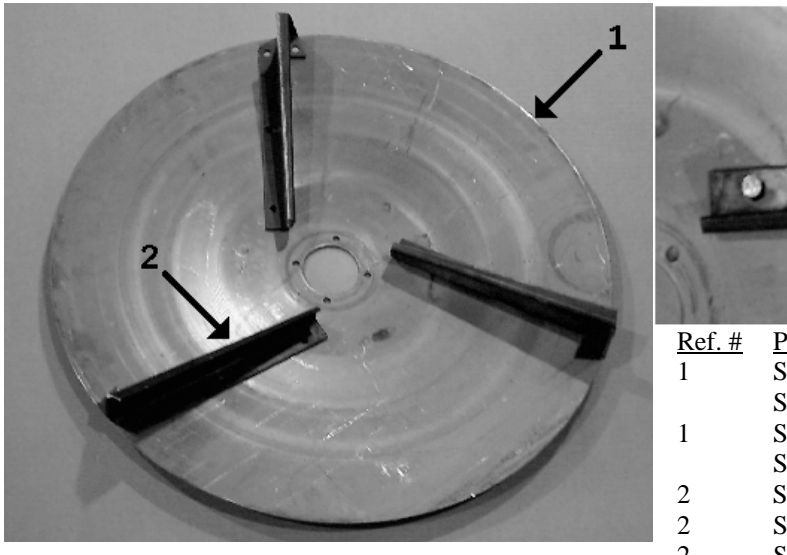

|               |         | 3                  | -           |
|---------------|---------|--------------------|-------------|
| <u>Ref. #</u> | Part #  | <b>Description</b> | <u>Oty.</u> |
| 1             | S-4-29S | right plate ss     | 1           |
|               | S-4-29  | right plate steel  |             |
| 1             | S-4-30S | left plate ss      | 1           |
|               | S-4-30  | left plate steel   |             |
| 2             | S-4-26  | right blade        | 3           |
| 2             | S-4-27  | left blade         | 3           |
| 2             | S-4-80  | right hard blade   | 3           |
| 2             | S-4-81  | left hard blade    | 3           |
| 3             | S-4-68  | blade bolt kit     | 1           |
| ns            | S-4-83  | plate bolt kit     | 1           |

# **Spinner Housing Assembly**

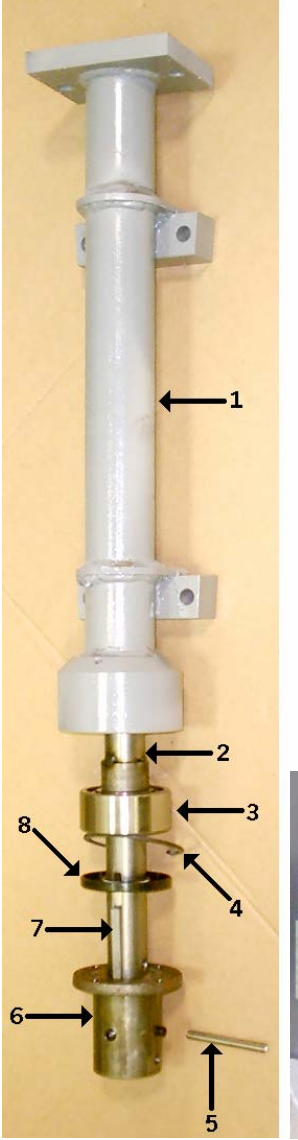

| <u>Ref. #</u> | <u>Part #</u> | Description             | <u>Qty.</u> |
|---------------|---------------|-------------------------|-------------|
| 1             | SG-5-10       | spinner housing         | 2           |
| 1             | SG-5-11       | rpm spinner housing     | option      |
| 2             | S-5-3         | spinner shaft (6 tooth) | 2           |
| 3             | S-5-4         | thrust bearing          | 2           |
| 4             | S-5-7         | lock ring               | 2           |
| 5             | S-5-15        | ss roll pin             | 2           |
| 6             | S-5-11        | spinner hub             | 2           |
| 7             | S-5-6         | key                     | 2           |
| 8             | S-5-5         | seal                    | 2           |
|               |               |                         |             |

\*Note: Please specify if your spinner housing has a Fan RPM Sensor mount.

# Spinner Motor Assembly

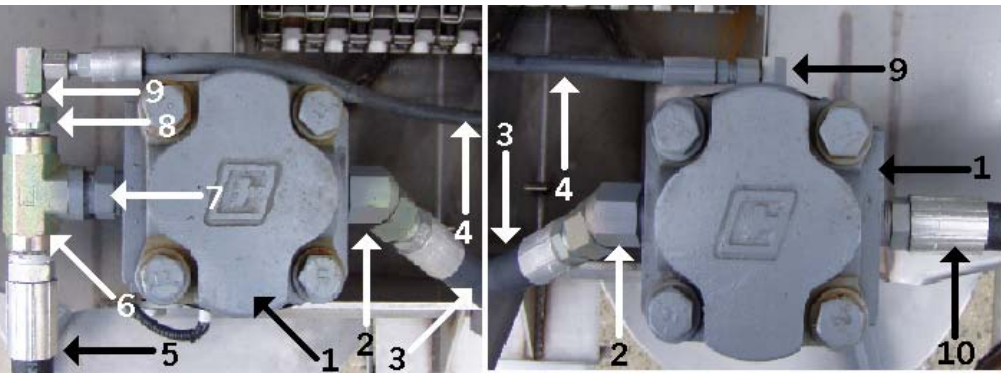

| <u>Ref. #</u> | <u>Part #</u> | Description                                               | <u>Qty.</u> |
|---------------|---------------|-----------------------------------------------------------|-------------|
| 1             | S-6-212       | spinner motor                                             | 2           |
| 2             | S-6-54        | <sup>3</sup> ⁄ <sub>4</sub> x 45 male adapter             | 2           |
| 3             | S-6-39P       | <sup>3</sup> ⁄ <sub>4</sub> x 15" high pressure hyd. hose | 1           |
| 4             | S-6-129       | <sup>1</sup> / <sub>4</sub> x 31 hyd. hose                | 1           |
| 5             | S-6-92        | <sup>3</sup> ⁄ <sub>4</sub> x 30 hyd. hose                | 1           |
| 6             | S-6-35        | <sup>3</sup> / <sub>4</sub> tee                           | 1           |
| 7             | S-6-97        | <sup>3</sup> ⁄ <sub>4</sub> nipple                        | 1           |
| 8             | S-6-118       | $\frac{3}{4} \times \frac{1}{4}$ busing                   | 1           |
| 9             | S-6-128       | <sup>1</sup> ⁄4 x 90 male adapter                         | 2           |
| 10            | S-6-27        | <sup>3</sup> ⁄ <sub>4</sub> x 26 hyd. hose                | 1           |

# **Raven Components**

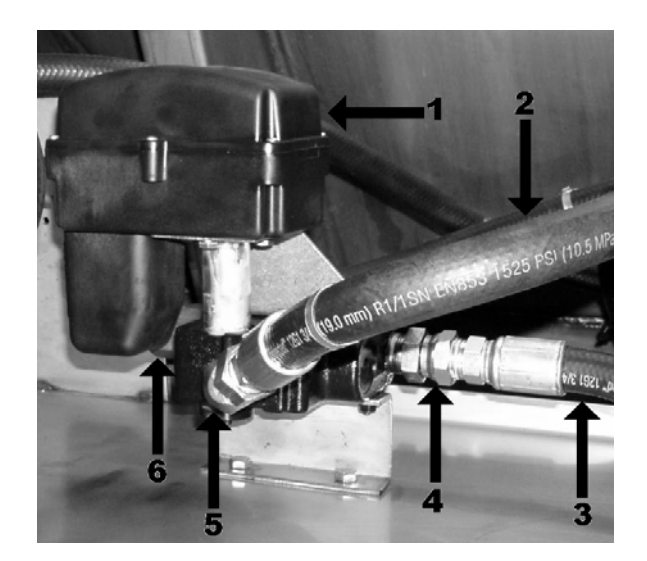

| <u>Ref. #</u> | Part #       | Description                                   | Qty. |
|---------------|--------------|-----------------------------------------------|------|
| 1             | 063-0172-150 | fast valve (motor only)                       | 1    |
| 1a            | S-29-8       | fast valve (complete)                         | 1    |
| 2             | S-6-39       | 18 x <sup>3</sup> / <sub>4</sub> hyd. hose    | 1    |
| 3             | S-6-18       | 21 x <sup>3</sup> / <sub>4</sub> hyd. hose    | 2    |
| 4             | S-6-47       | <sup>3</sup> ⁄ <sub>4</sub> male adapter      | 1    |
| 5             | S-6-54       | <sup>3</sup> ⁄ <sub>4</sub> x 45 male adapter | 1    |
| 6             | S-6-50       | <sup>3</sup> ⁄ <sub>4</sub> x 90 male adapter | 1    |

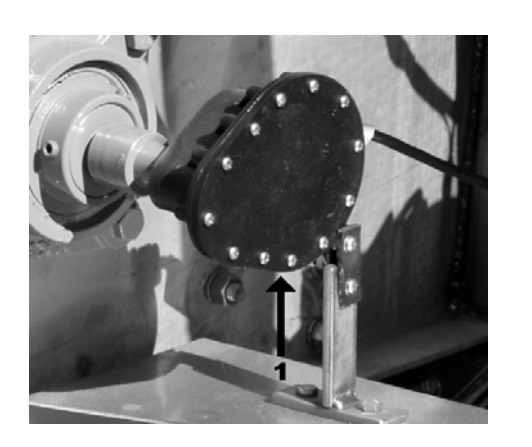

| <u>Ref. #</u> | Part #       | Description | Qty. |
|---------------|--------------|-------------|------|
| 1             | 063-0171-071 | rate sensor | 1    |

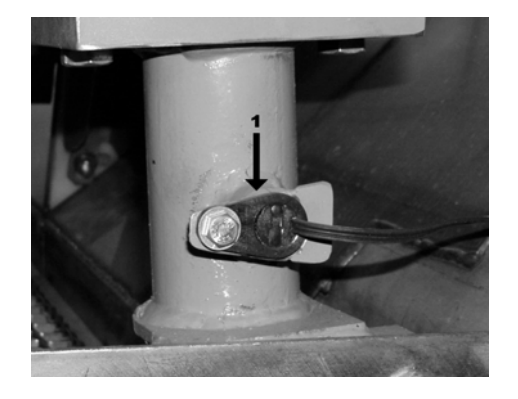

Ref. #<br/>1Part #<br/>117-0159-575Description<br/>fan RPM sensorQty.<br/>1

# **Conveyor Chain Assembly**

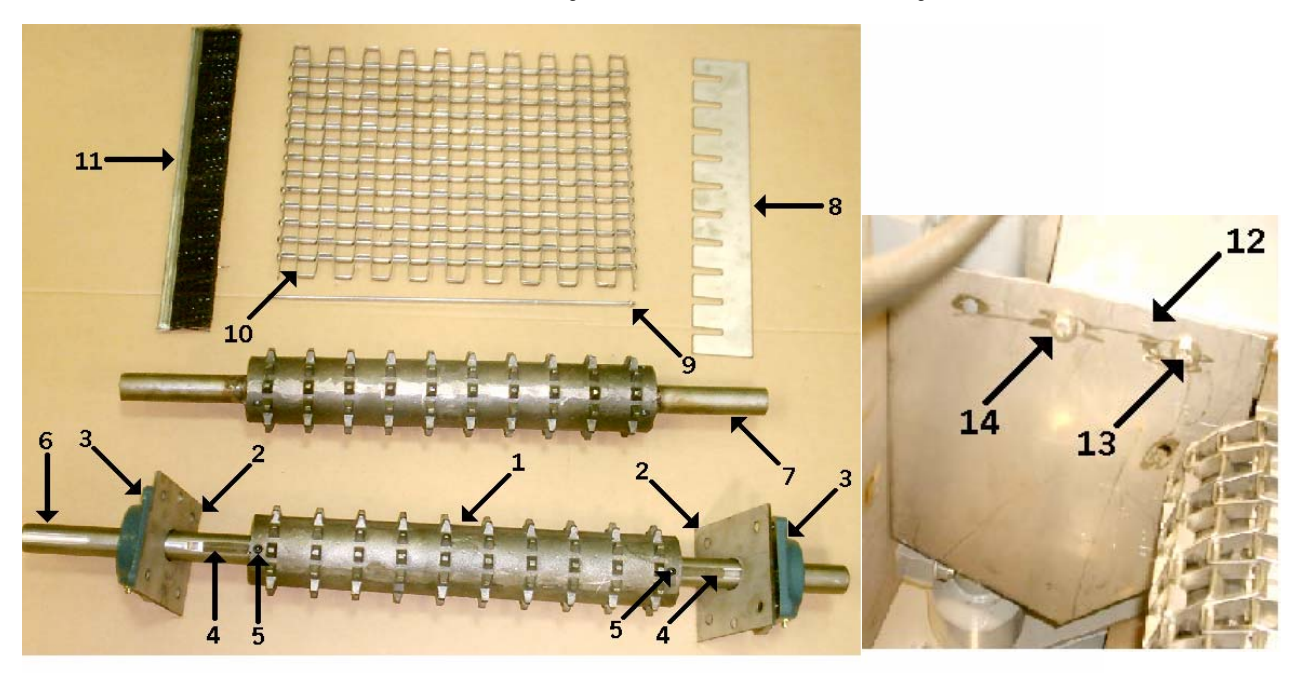

| <u>Ref. #</u> | Part #    | Description                               | <u>Qty.</u> |
|---------------|-----------|-------------------------------------------|-------------|
| 1             | S-2-6     | rear roller sprocket                      | 1           |
| 2             | S-2-5     | ss bearing Backplate                      | 2           |
| 3             | S-2-4     | 4 bolt flange bearing                     | 2           |
| 4             | S-2-12    | key                                       | 2           |
| 5             | S-4-7     | 3/8 set screw                             | 4           |
| 6             | S-7-21    | rear conveyor shaft                       | 1           |
| 7             | S-2-21    | front idler sprocket w/ shaft             | 1           |
| 8             | S-1-101   | pan splice                                | 1           |
| 9             | S-2-15    | connecting pin                            | 1           |
| 10            | S-2-14    | conveyor chain                            | per foot    |
| 10a           | S-2-1     | conveyor chain 11' body                   | 1           |
| 10b           | S-2-27    | conveyor chain 13' body                   | 1           |
| 11            | S-1-143   | wipe out brush                            | 1           |
| 12            | S-4-33    | side shield                               | 2           |
| 13            | N-26-0075 | 3/8 x <sup>3</sup> / <sub>4</sub> ss bolt | 4           |
| 14            | N-26-0003 | 3/8 ss flat washer                        | 4           |
| ns            | N-26-0002 | 3/8 ss lock washer                        | 4           |
| ns            | N-26-0001 | 3/8 ss nut                                | 4           |

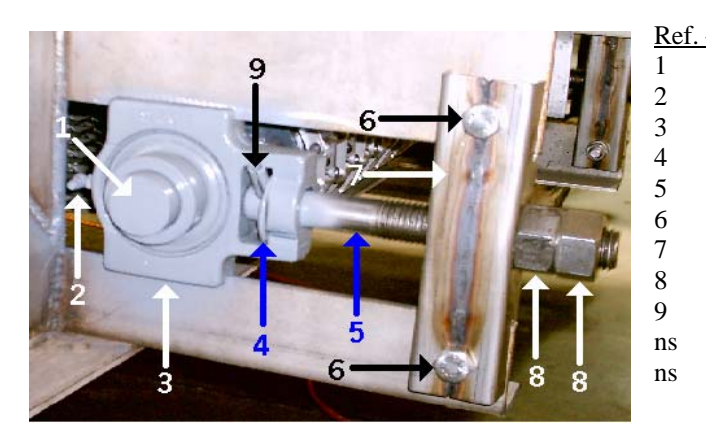

| # | <u>Part #</u> | <b>Description</b>                                                  | Qty. |
|---|---------------|---------------------------------------------------------------------|------|
|   | S-2-21        | idler sprocket w/ shaft                                             | t 1  |
|   | S-6-140       | 90 x zerk fitting                                                   | 2    |
|   | S-2-10        | 1¼ take up bearing                                                  | 2    |
|   | S-2-19        | 1" ss flat washer                                                   | 2    |
|   | S-2-17        | take up rod                                                         | 2    |
|   | N-28-0250     | <sup>1</sup> / <sub>2</sub> x 2 <sup>1</sup> / <sub>2</sub> ss bolt | 4    |
|   | S-2-8         | take up member                                                      | 2    |
|   | S-2-18        | 1" ss nut                                                           | 4    |
|   | S-2-22        | ss roll pin                                                         | 2    |
|   | N-28-0002     | 1/2 ss lock washer                                                  | 4    |
|   | N-28-0001     | ¹∕₂ ss nut                                                          | 4    |
|   |               |                                                                     |      |

# Slide Assembly And Fertilizer Insert

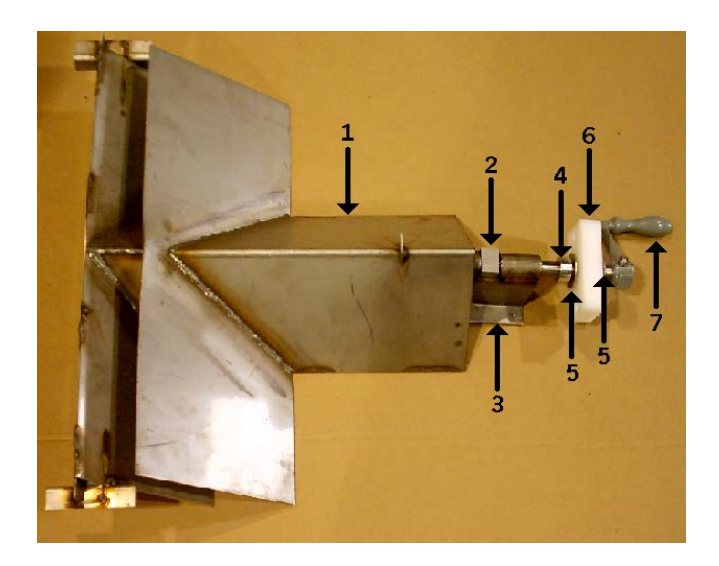

| <u>Ref. #</u> | Part #    | Description                                                       | Qty. |
|---------------|-----------|-------------------------------------------------------------------|------|
| 1             | S-4-41    | slide                                                             | 1    |
| 2             | S-1-34    | gate rod nut                                                      | 1    |
| 3             | S-4-56    | slide nut holder                                                  | 1    |
| 4             | S-4-54    | <sup>3</sup> ⁄ <sub>4</sub> set collar                            | 1    |
| 5             | S-4-32    | <sup>3</sup> ⁄ <sub>4</sub> ss flat washer                        | 2    |
| 6             | S-4-53    | bearing                                                           | 1    |
| 7             | S-4-55    | handle w/hardware                                                 | 1    |
| ns            | S-4-66    | pointer                                                           | 1    |
| ns            | N-26-0125 | $3/8 \ge 11/4$ ss bolt                                            | 2    |
| ns            | N-26-0001 | 3/8 ss nut                                                        | 2    |
| ns            | N-26-0002 | 3/8 ss lock washer                                                | 2    |
| ns            | N-26-0003 | 3/8 ss flat washer                                                | 2    |
| ns            | N-24-0075 | <sup>1</sup> ⁄ <sub>4</sub> x <sup>3</sup> ⁄ <sub>4</sub> ss bolt | 4    |
| ns            | N-24-0002 | <sup>1</sup> / <sub>4</sub> ss lock washer                        | 4    |

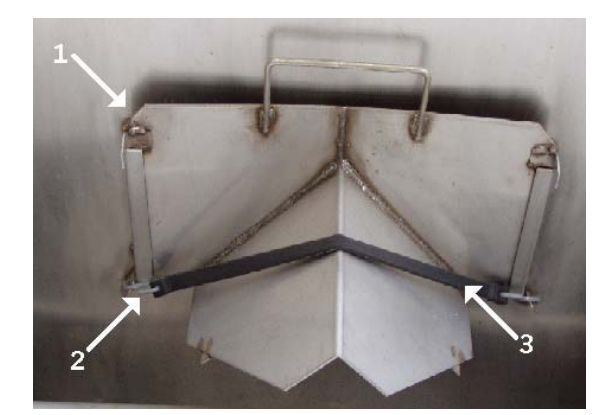

| <u>Ref. #</u> | Part # | <b>Description</b> | <u>Qty.</u> |
|---------------|--------|--------------------|-------------|
| 1             | S-4-42 | insert             | 1           |
| 2             | S-12-4 | s-hook             | 2           |
| 3             | S-12-7 | rubber strap       | 1           |

# Adjustable Gate

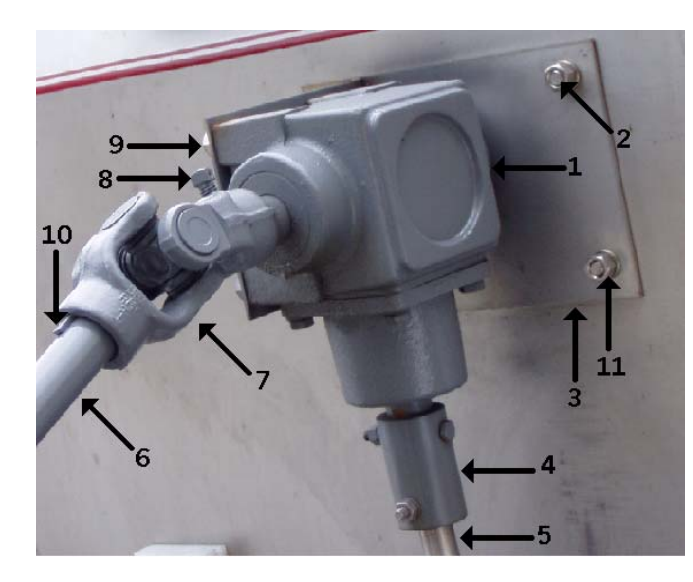

| <u>Ref. #</u> | Part #    | Description                               | Qty. |
|---------------|-----------|-------------------------------------------|------|
| 1             | R-4-12    | gearbox                                   | 1    |
| 2             | N-26-0100 | 3/8 x 1" ss bolt                          | 4    |
| 3             | S-1-130   | gearbox bracket                           | 1    |
| 4             | S-1-36    | gate rod coupling                         | 1    |
| 5             | S-1-33    | gate rod                                  | 1    |
| 6             | R-3-45    | ext. shaft                                | 1    |
| 7             | R-3-4     | 1" u-joint                                | 1    |
| 8             | R-3-4A    | square head set screw                     | 2    |
| 9             | N-26-0075 | 3/8 x <sup>3</sup> ⁄ <sub>4</sub> ss bolt | 4    |
| 10            | R-3-5     | ¼ woodruff key                            | 2    |
| 11            | N-26-0001 | 3/8 ss nut                                | 4    |
| ns            | N-26-0002 | 3/8 ss lock washer                        | 8    |
| ns            | S-1-19    | gearbox backplate                         | 1    |
|               |           |                                           |      |

| <u>Ref. #</u> | <u>Part #</u> | <b>Description</b> |
|---------------|---------------|--------------------|
| 1             | S-1-33        | gate rod           |
| 2             | S-1-38        | gate               |
| 3             | N-26-0001     | 3/8 ss nut         |
| 4             | S-1-35        | gate nut holder    |
| 5             | S-1-98R       | right gate track   |
| 6             | N-24-0075     | 1⁄4 x 3⁄4 ss bolt  |
| 7             | S-1-35A       | ss cotter pin      |
| 8             | S-1-23        | gate shear strip   |
| 9             | N-26-0150     | 3/8 x 1 ½ ss bolt  |
| 10            | S-1-5A        | ss screw           |
| 11            | S-1-5         | gate scale         |
| 12            | S-1-99L       | left gate track    |
| 13            | N-26-0002     | 3/8 ss lock washer |
| 14            | S-1-34        | gate rod nut       |
| 15            | N-26-0003     | 3/8 flat washer    |
|               |               |                    |

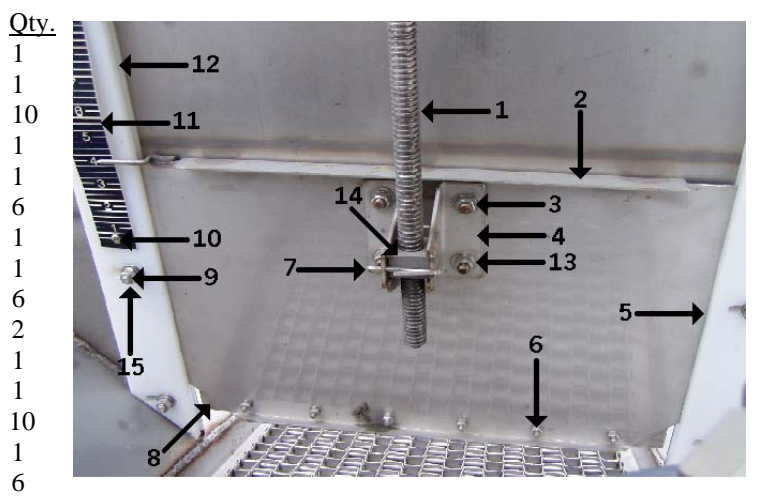

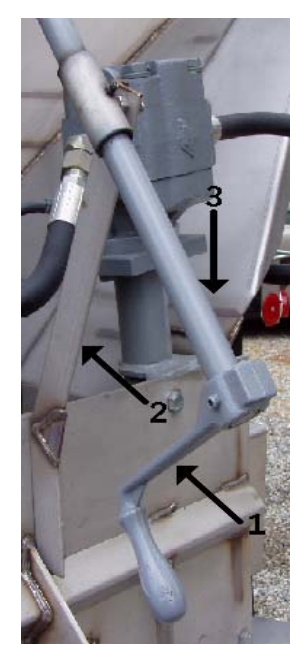

| <u>Ref. #</u> | <u>Part #</u> | <b>Description</b> | Qty. |
|---------------|---------------|--------------------|------|
| 1             | S-1-10        | handle             | 1    |
| 2             | S-1-4N        | gate ext. bracket  | 1    |
| 3             | S-1-4M        | ss ext. shaft      | 1    |
| ns            | N-26-0100     | 3/8 x 1" ss bolt   | 2    |
| ns            | N-26-0001     | 3/8 ss nut         | 2    |
| ns            | N-26-0002     | 3/8 ss lock washer | 2    |

# **Rear View Parts**

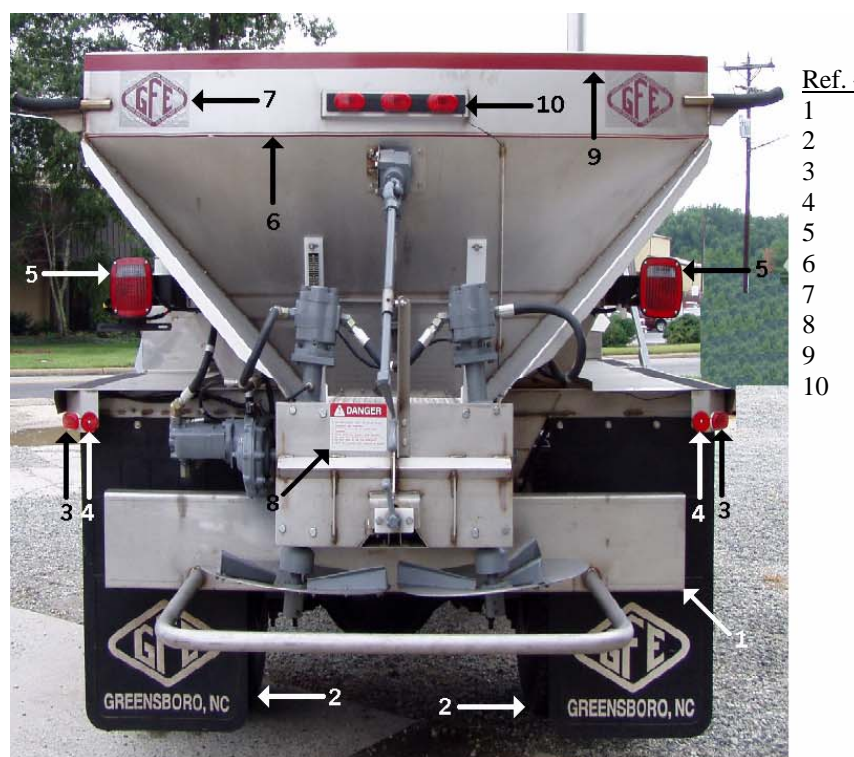

| # | Part #  | <b>Description</b>   | Qty.     |
|---|---------|----------------------|----------|
|   | S-4-64S | ss spatterboard      | 1        |
|   | S-9     | mud flaps            | 2        |
|   | S-14-4  | round red reflectors | 4        |
|   | S-14-1  | red corner lights    | 2        |
|   | S-14-9  | combo. tail lights   | 2        |
|   | SY-1-87 | narrow pin stripe    | per foot |
|   | S-1-16  | GFE decal            | 2        |
|   | S-1-48  | danger decal         | 1        |
|   | SY-1-84 | wide pin stripe      | per foo  |
|   | S-14-3  | 3 light bar          | 1        |
|   |         | -                    |          |

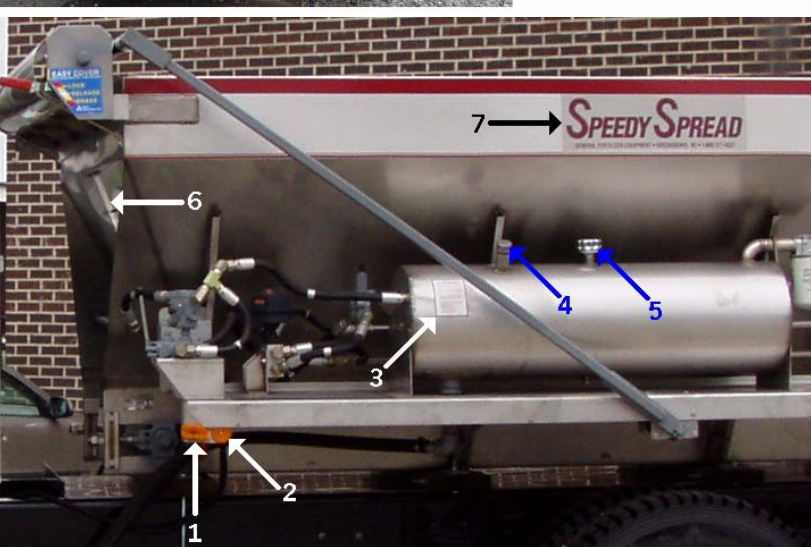

| <u>Ref. #</u> | Part # | Description           | <u>Qty.</u> |
|---------------|--------|-----------------------|-------------|
| 1             | S-14-1 | amber corner light    | 2           |
| 2             | S-14-5 | amber round reflector | 2           |
| 3             | S-1-48 | oil tank decal        | 1           |
| 4             | GP-731 | oil tank cap          | 1           |
| 5             | S-6-98 | oil tank breather cap | 1           |
| 6             | S-1-22 | plexiglas window      | 1           |
| 7             | S-1-20 | speedy spread decal   | 1           |
|               |        | 1 4 1                 |             |

# **Mid-Tech Cables**

| <u>Ref. #</u> | Part #  | <b>Description</b> | <u>Qty.</u> |
|---------------|---------|--------------------|-------------|
| 1             | S-22-4  | Radar              | 1           |
| 2             | S-22-17 | Radar Cable        | 1           |
| 3             | S-22-6  | Power Cable        | 1           |
| 4             | S-22-20 | rate sensor        | 1           |
| 5             | S-22-19 | sensor cable       | 1           |
| 6             | S-22-7  | valve driver       | 1           |
| 7             | S-22-11 | flow control cable | 1           |
| ns            | S-22-18 | battery cable      | 1           |
|               |         | -                  |             |

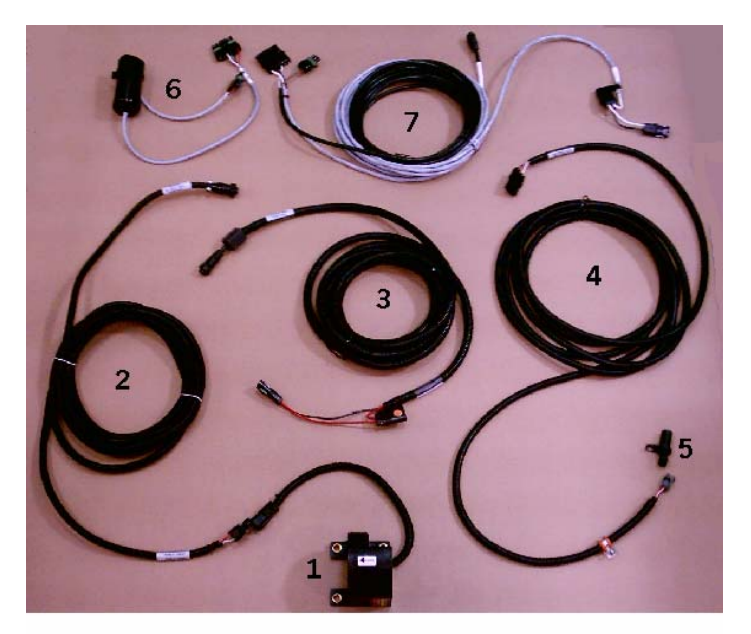

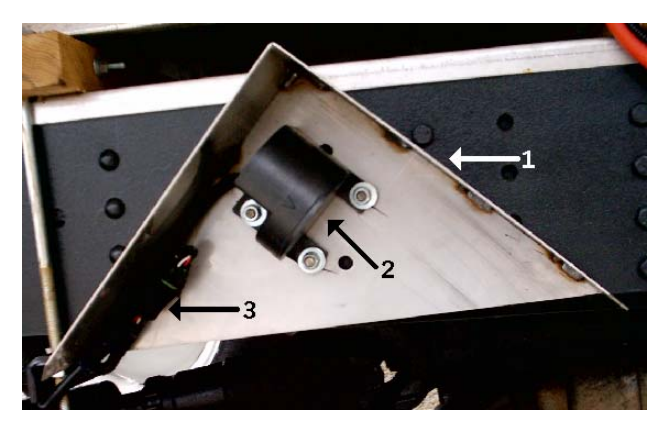

# Radar

| <u>Ref. #</u> | Part #  | Description  | Qty. |
|---------------|---------|--------------|------|
| 1             | S-22-15 | radar shield | 1    |
| 2             | S-22-4  | radar        | 1    |
| 3             | S-22-17 | radar cable  | 1    |

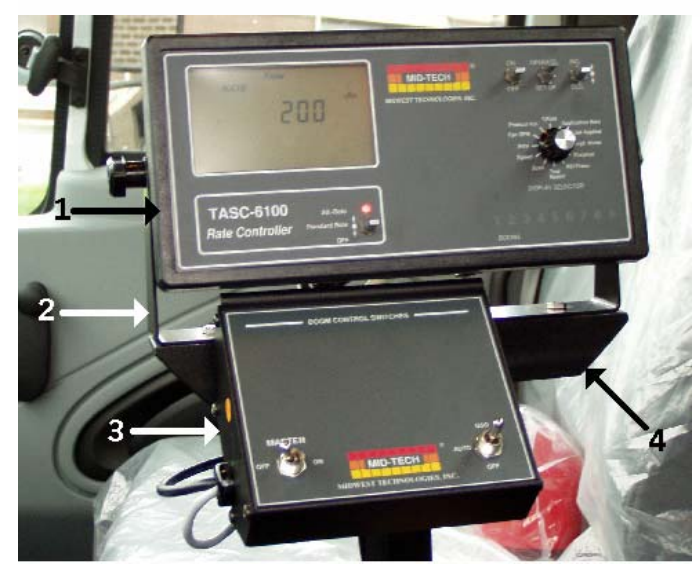

# **Mid-Tech Console**

| <u>Ref. #</u> | Part #  | Description       | Qty |
|---------------|---------|-------------------|-----|
| 1             | S-25-1  | 6100 console      | 1   |
| 2             | S-22-1A | console bracket   | 1   |
| 3             | S-22-12 | status switch box | 1   |
| 4             | S-17-16 | console stand     | 1   |
|               |         |                   |     |

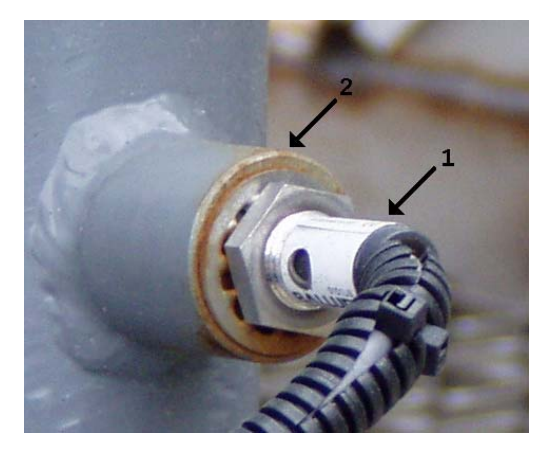

# Spinner RPM Sensor

| <u>Ref. #</u> | Part # | Description        | Qty. |
|---------------|--------|--------------------|------|
| 1             | S-23-3 | spinner RPM sensor | 1    |
| 2             | S-23-6 | RPM sensor mount   | 1    |
| 3             | S-23-2 | RPM sensor cable   | 1    |

# SYSTEM DRAWINGS

## MID-TECH 6000, 6100 OR 6200 CONTROL SYSTEM

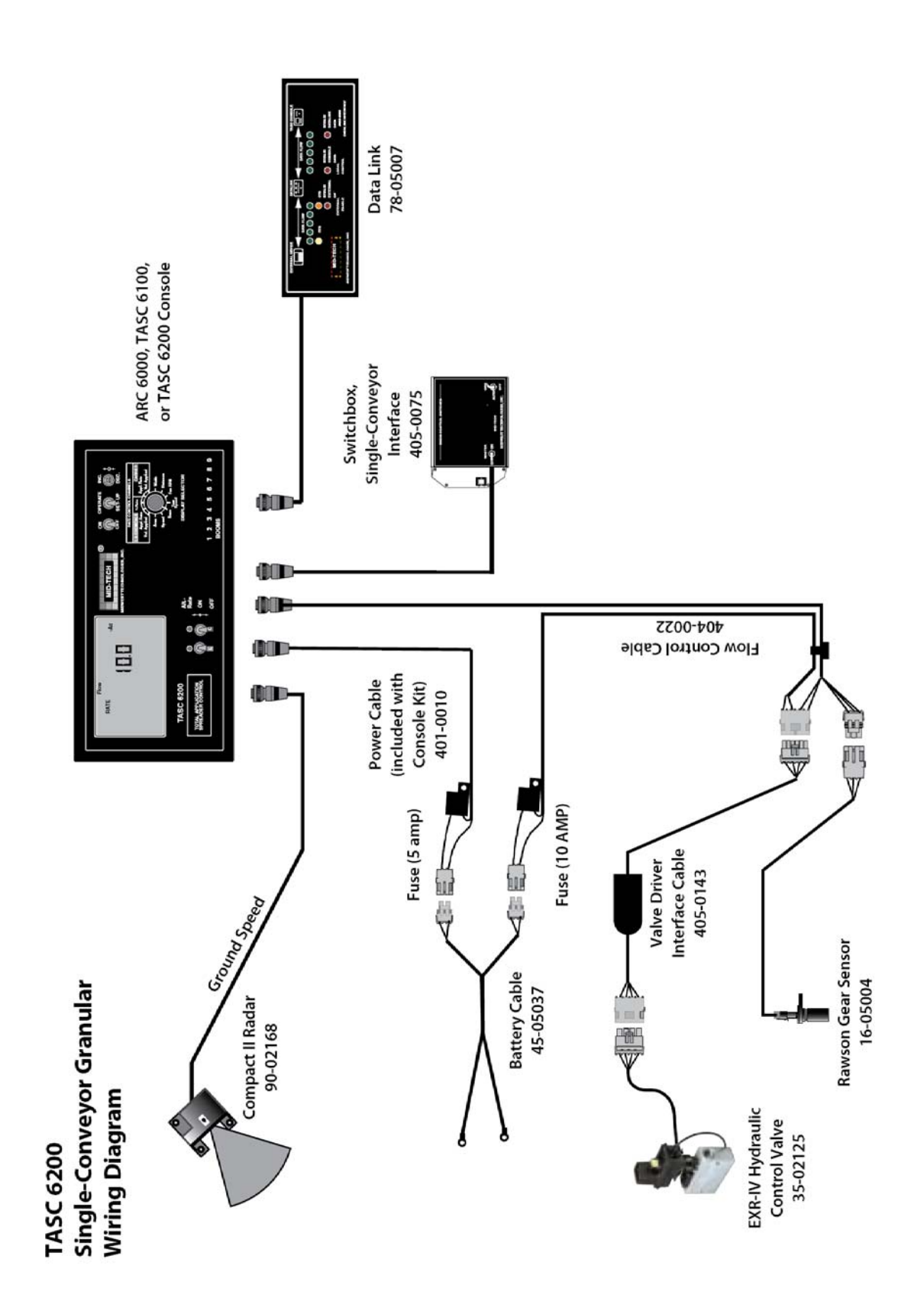

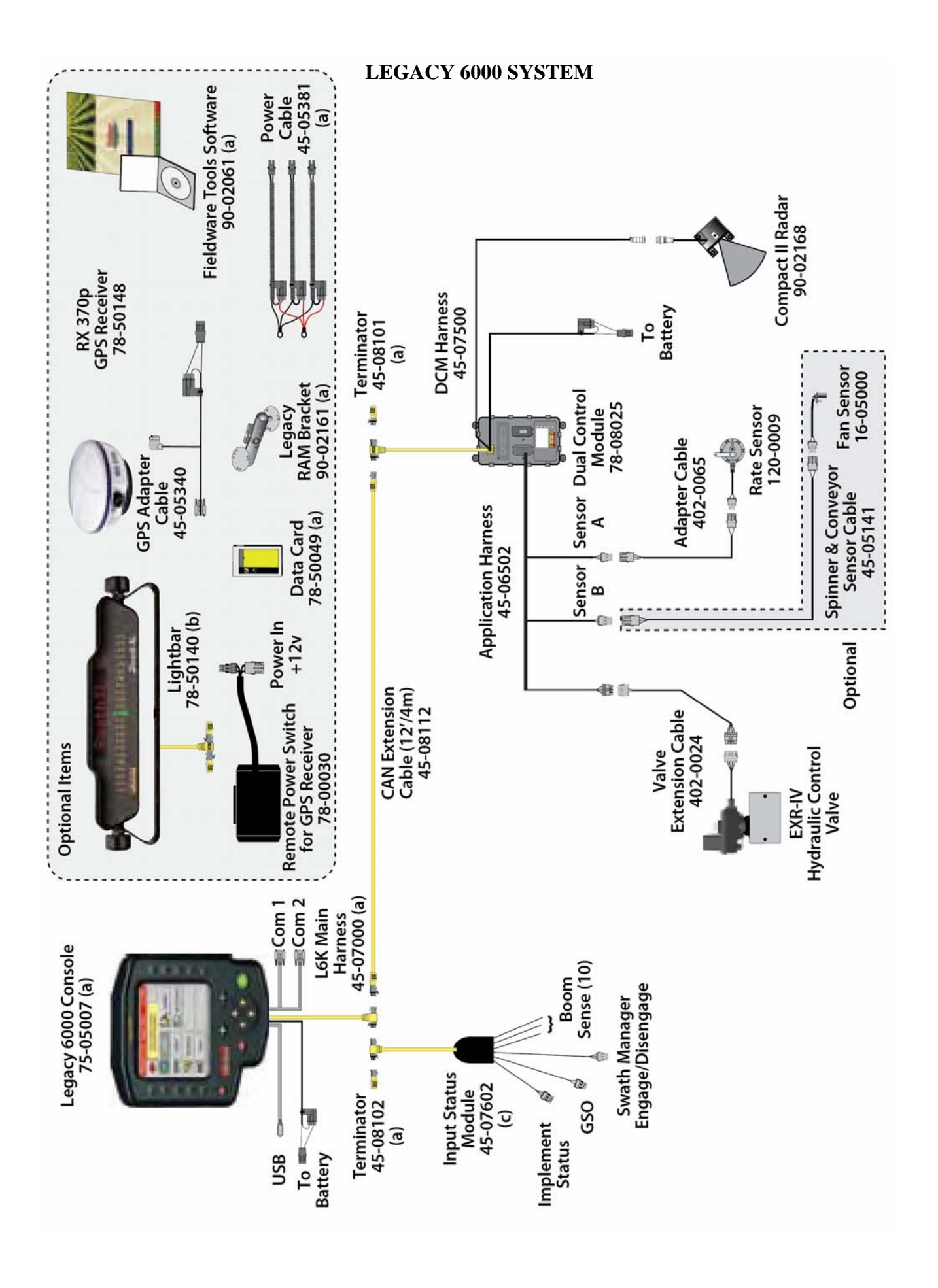

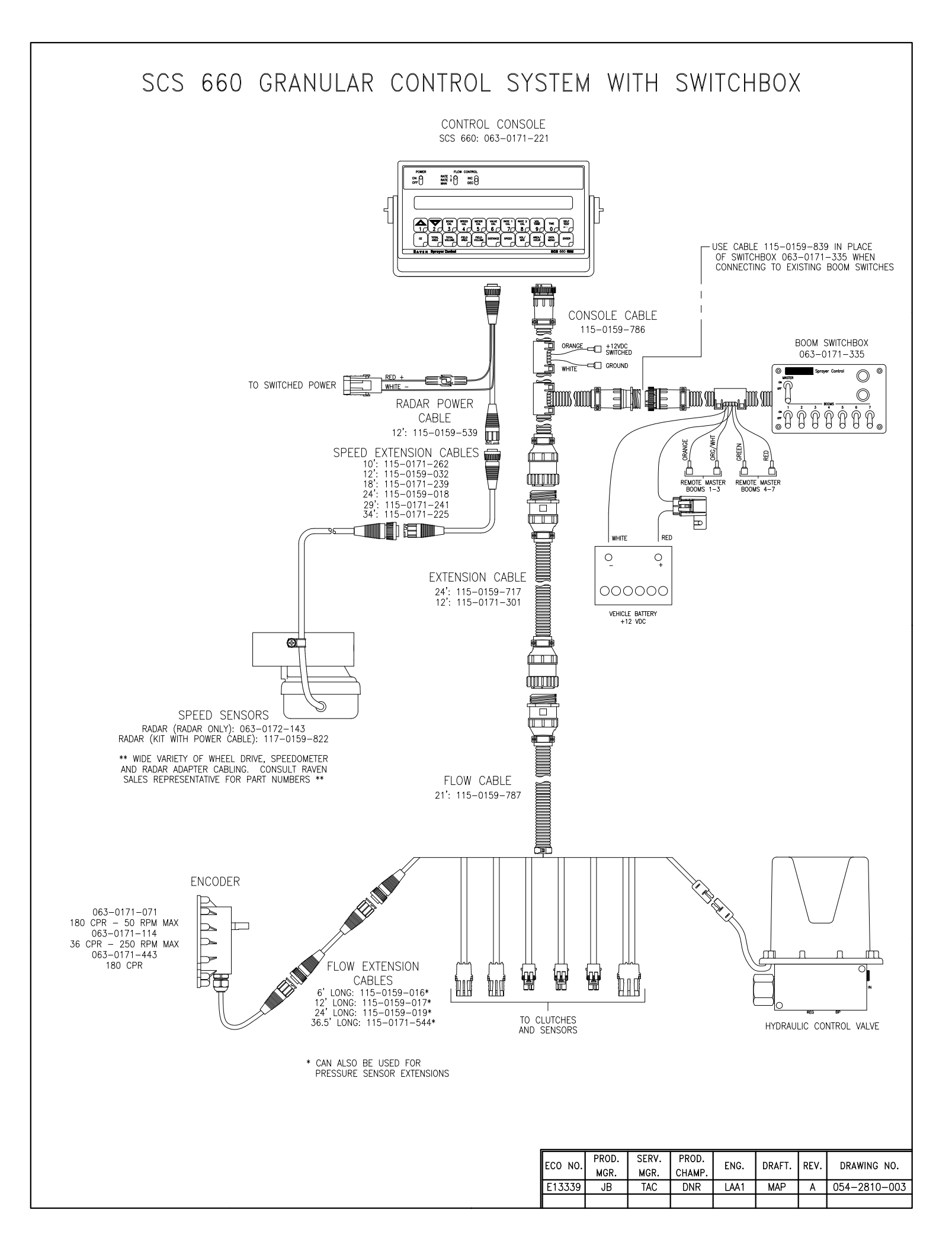

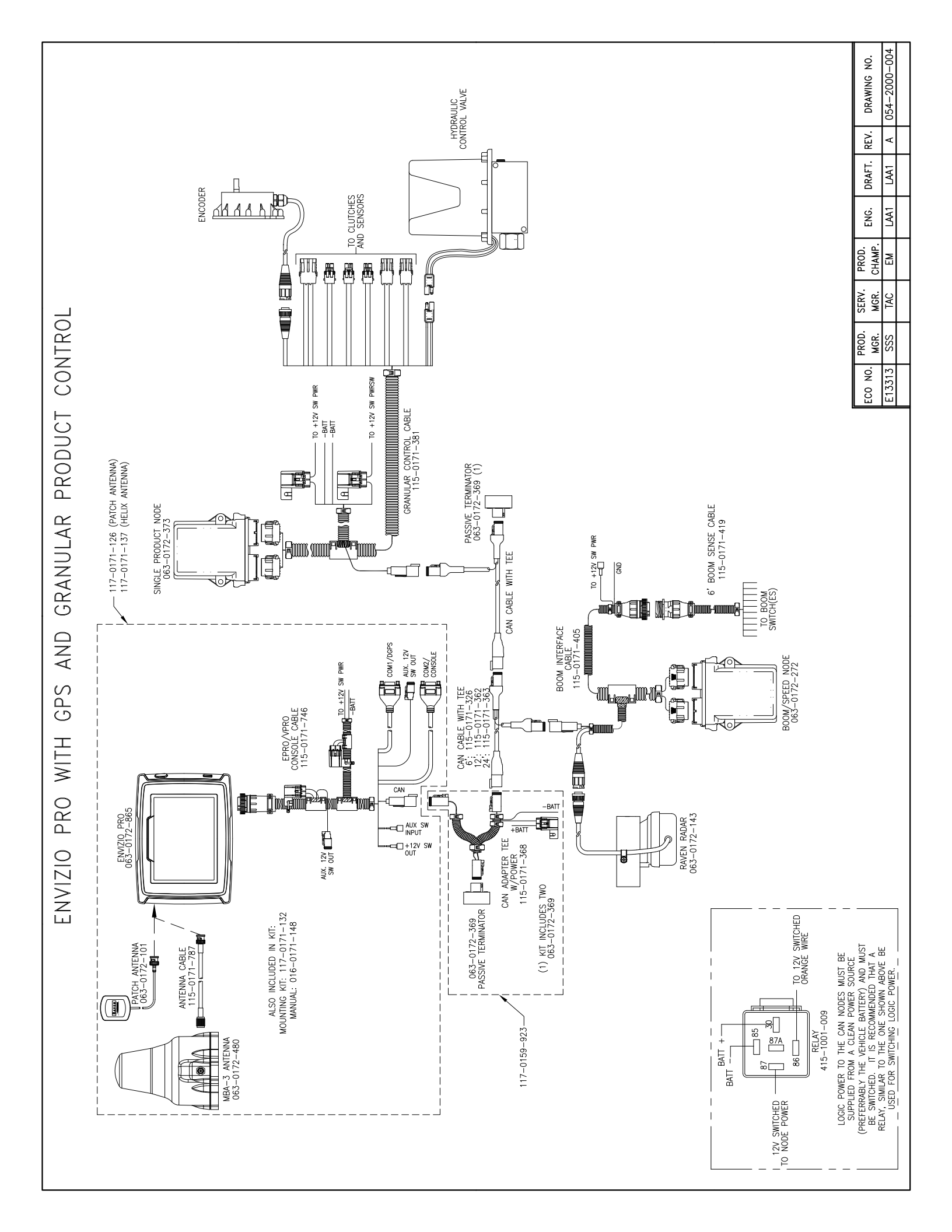

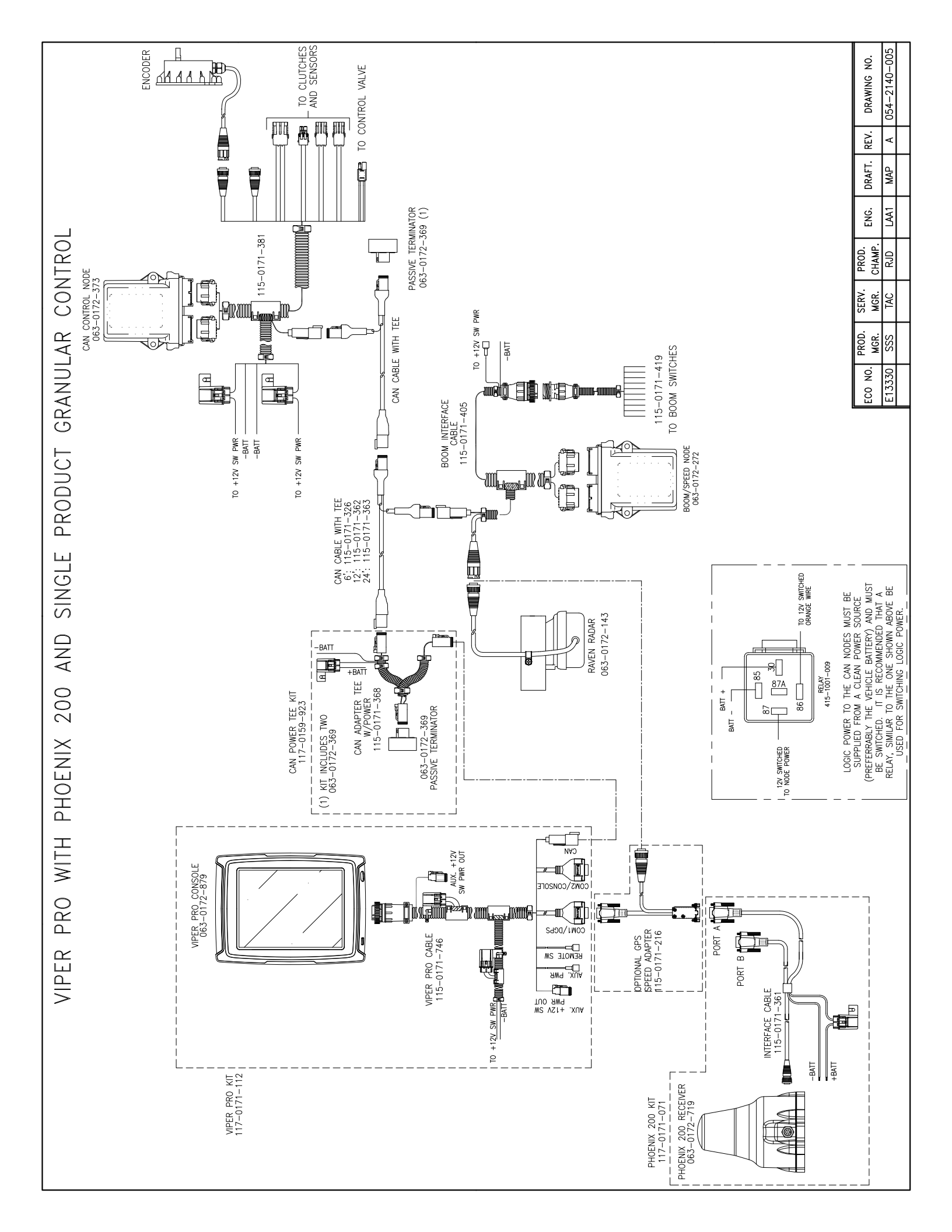

# Ag Leader Technology

# DirectCommand Installation DirectCommand 3-Channel Spreader Kit

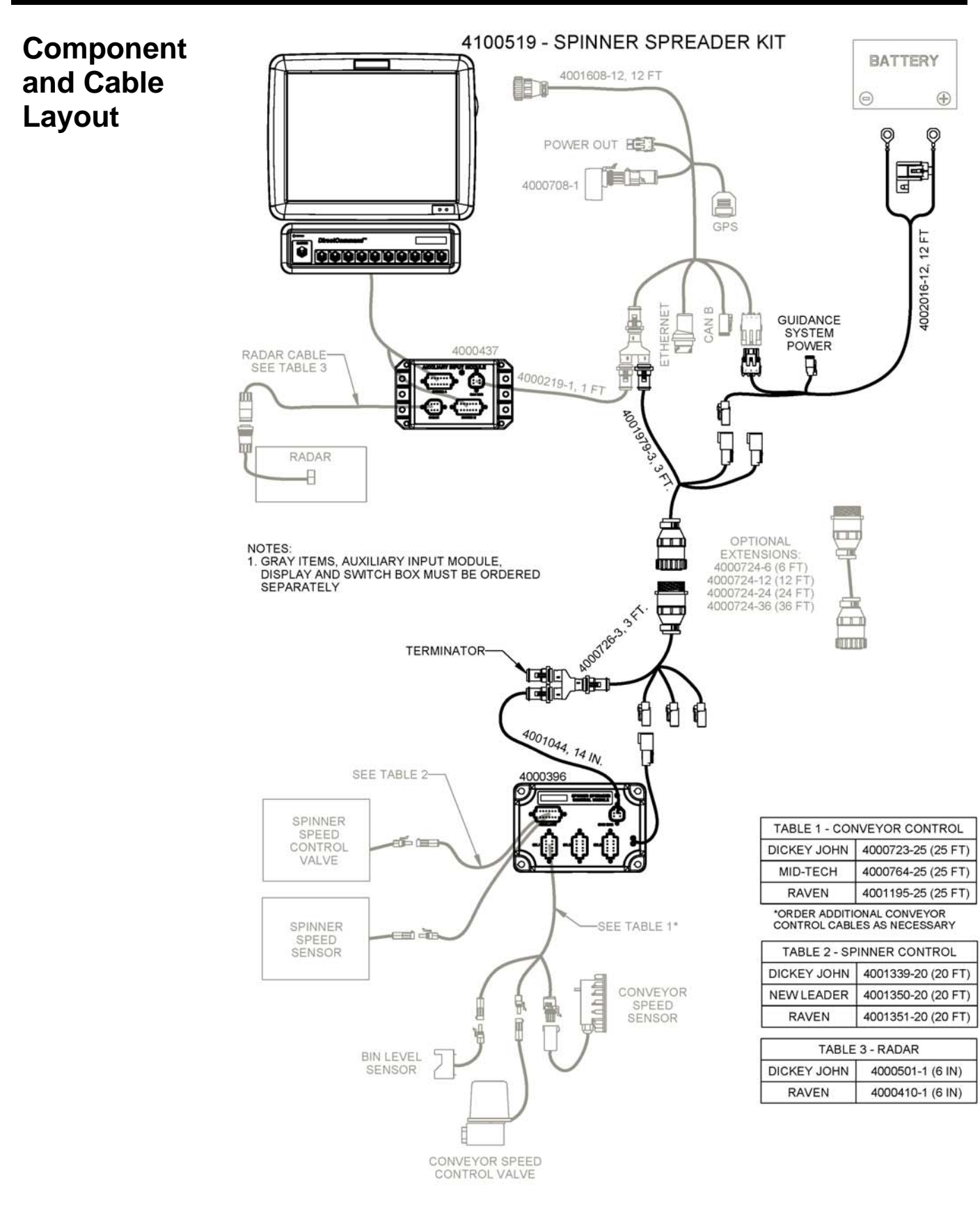

Optional Equipment

# **Body Tie Downs and Boards**

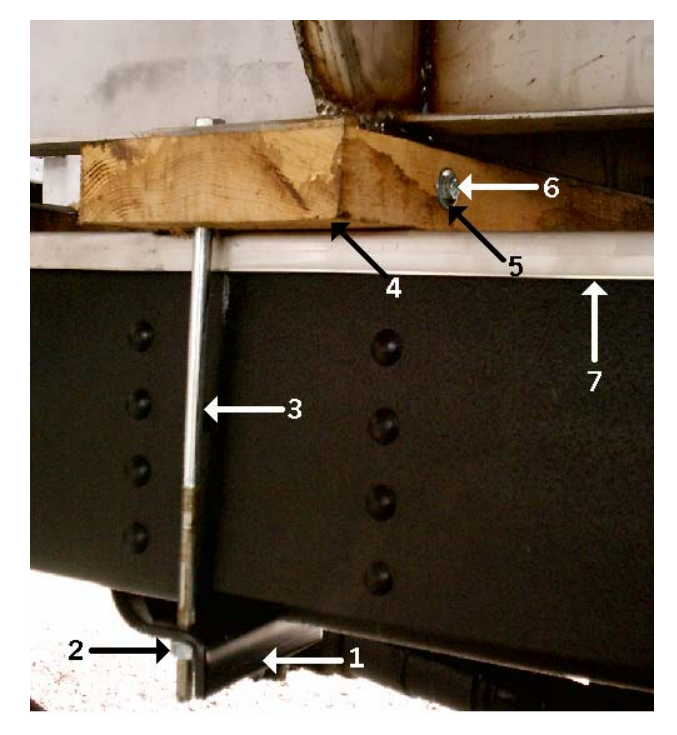

| <u>Ref. #</u> | Part #    | <b>Description</b>   | <u>Qty.</u> |
|---------------|-----------|----------------------|-------------|
| *1            | S-1-24    | tie down angle       | 16 or 20    |
| *2            | N-18-0001 | ¹∕2 nut              | various     |
| *3            | N-18      | ½ xbolt              | various     |
| *4            | S-1-6A    | 2 x 8 x 40 oak board | 4 or 5      |
| *5            | N-18-0003 | 1/2 flat washer      | various     |
| 6             | N-16-0900 | 3/8 x 9 bolt         | 8 or 10     |
| *7            | S-1       | full SS cover sheet  | 1           |

\* Note: these items may be different for each body, please specify when ordering.

# **Body Extension Brackets**

| Ref. # | Part #  | <b>Description</b>  | <u>Qty.</u> |
|--------|---------|---------------------|-------------|
| *1     | S-1-45A | corner ext. bracket | 4           |
| *ns    | S-1-45B | side ext. bracket   | 2           |

\*Note: please specify what size extension boards you are using when ordering these parts.

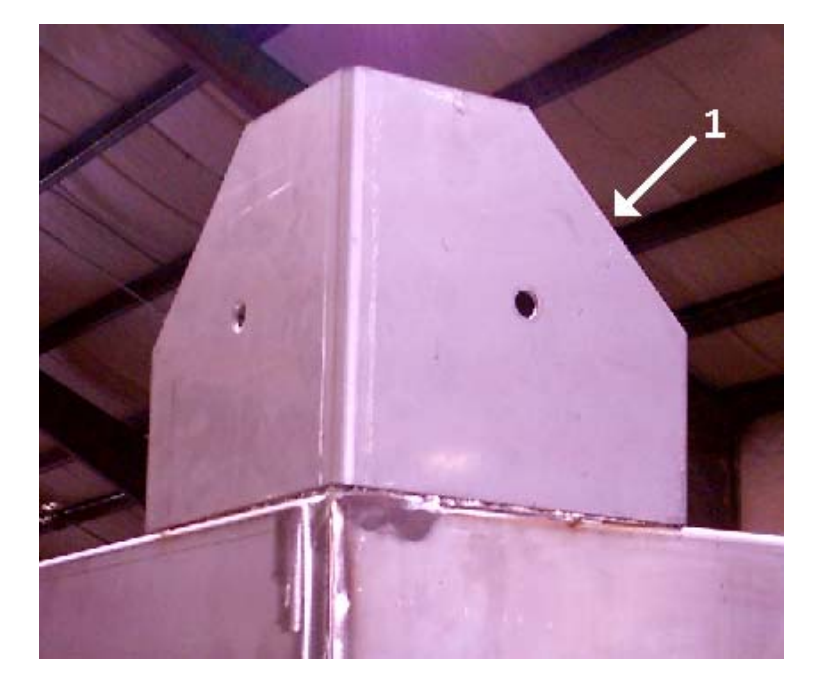

# **Tarp Assembly**

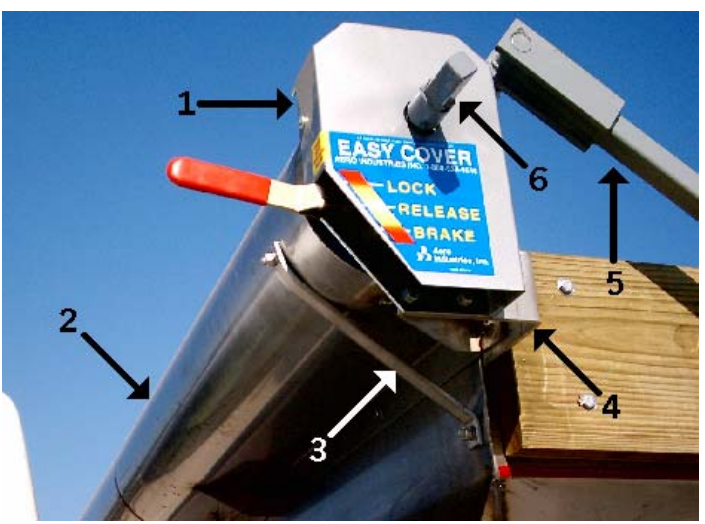

| Ref. # | <u> Part #</u> | <b>Description</b>    | <u>Qty</u> . |
|--------|----------------|-----------------------|--------------|
| 1      | S-12-27        | gearbox               | 1            |
| *2     | S-12-26        | windshield            | 1            |
| 3      | S-12-31        | windshield brace      | 2            |
| 4      | S-12-28        | mounting bracket      | 2            |
| *5     | S-12-32        | drivers side tarp arm | 1            |
| 6      | SY-12-23B      | crank coupler         | 1            |
| ns     | D-1-114        | set screw             | 2            |
| ns     | R-3-28         | key                   | 1            |

\*note-parts are specific to size of body

| <u>Ref. #</u> | Part #   | Description         | Qty. |
|---------------|----------|---------------------|------|
| 1             | S-12-29  | bearing mount       | 1    |
| 2             | S-12-28  | Z mounting bracket  | 2    |
| *3            | S-12-33  | pass. Side tarp arm | 1    |
| *4            | S-12-22  | tarp 11' body       | 1    |
| *4            | S-12-20A | tarp 13' body       | 1    |
| 5             | R-2-6    | bearing             | 1    |
| *ns           | S-12-35  | front tarp pipe     | 1    |

\*note-parts are specific to size of body

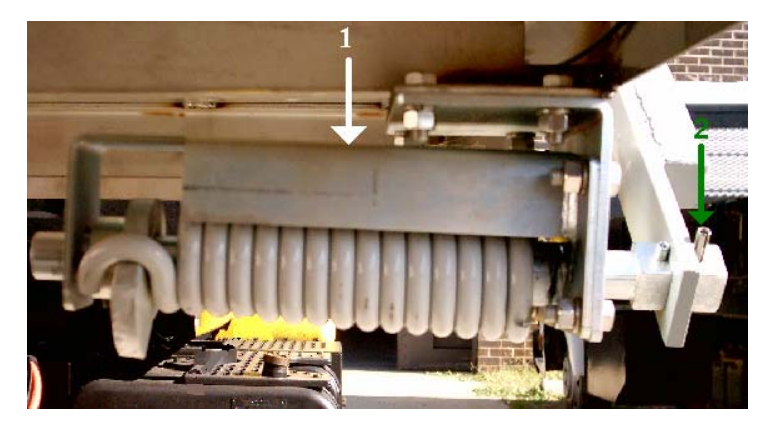

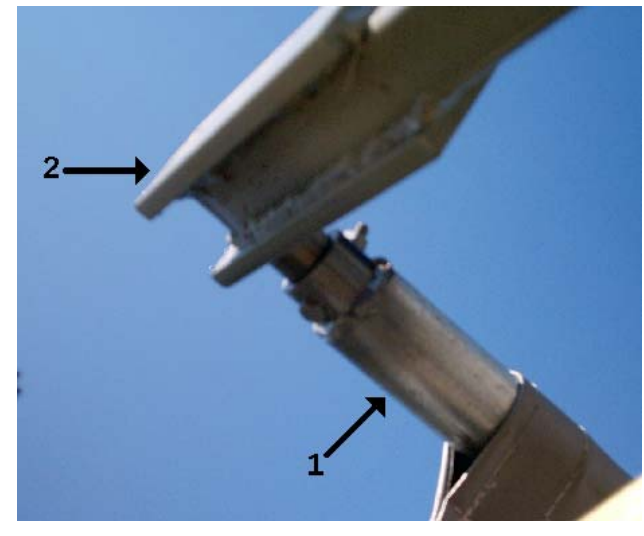

| <u>Ref. #</u> | Part #  | <u>Description</u>    | Qty. |
|---------------|---------|-----------------------|------|
| *1            | S-12-34 | rear tarp pipe        | 1    |
| *2            | S-12-32 | drivers side tarp arm | 1    |

\*note-parts are specific to size of body

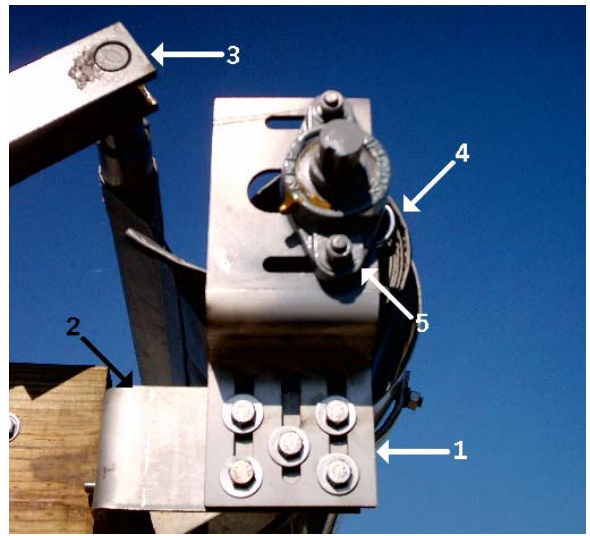

| <u>Ref. #</u><br>1 | <u>Part #</u><br>S-12-25B | <u>Description</u>  | <u>Qty.</u><br>1 |
|--------------------|---------------------------|---------------------|------------------|
| 1                  | S-12-25K<br>S-12-25L      | drivers side spring | 1                |
| 2                  | R-2-14                    | roll pin            | 2                |

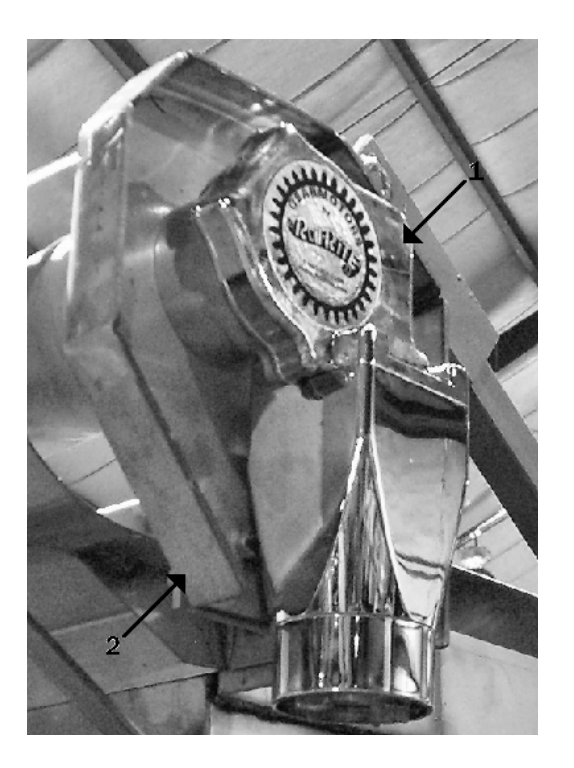

# **Electric Tarp Motor Assembly**

| <u>Ref. #</u> | Part #   | <b>Description</b> | Qty. |
|---------------|----------|--------------------|------|
| 1             | S-12-22E | elec. tarp motor   | 1    |
| 2             | S-12-23M | motor mount        | 1    |

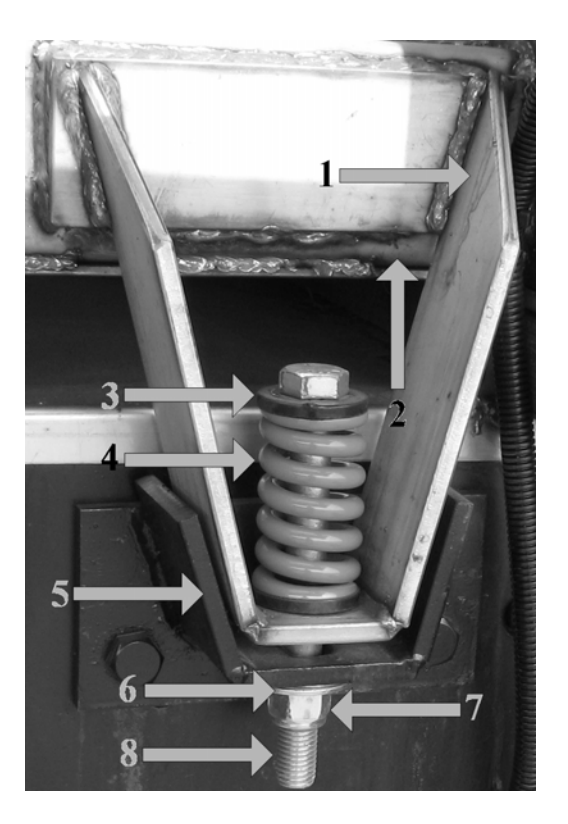

# Body Tie Down Assembly (NEW)

| <u>Ref. #</u> | <u>Part #</u> | <b>Description</b> | <u>Qty.</u> |
|---------------|---------------|--------------------|-------------|
| 1             | S-1-1         | Upper Bracket      | 4           |
| 2             | SY-1-1        | Spacer             | 4           |
| 3             | T-1-16A       | Spring Guide       | 2           |
| 4             | T-1-16        | Spring             | 2           |
| 5             | S-1-2         | Lower Bracket      | 4           |
| 6             | N-112-0002    | Washer             | 4           |
| 7             | N-112-0001A   | Lock Nut           | 4           |
| 8             | N-112-0250    | Bolt               | 4           |
| NS            | N-110-0004    | Lock Nut           | 8           |
| NS            | N-110-0200    | bolt               | 8           |

# Foam Drop Assembly

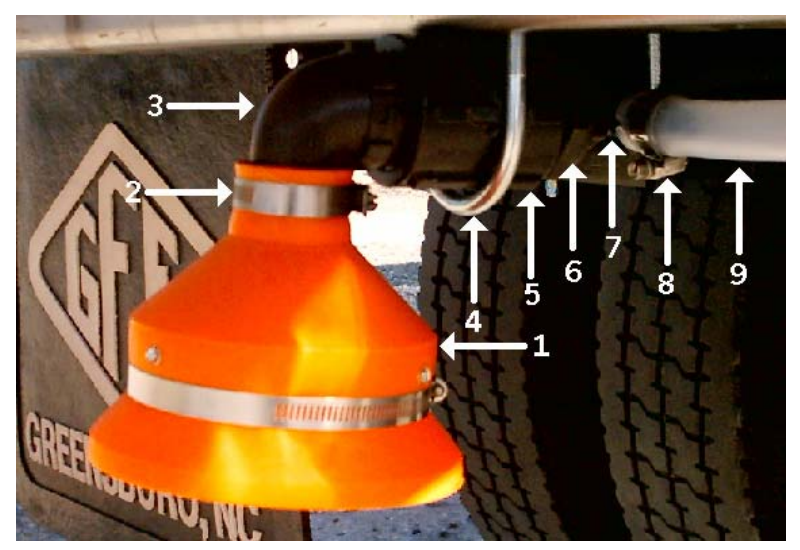

| <u>Ref.</u> # | Part #   | <b>Description</b>                         | Qty.     |
|---------------|----------|--------------------------------------------|----------|
| 1             | L-220-1  | foam drop                                  | 1        |
| 2             | F-98     | hose clamp                                 | 1        |
| 3             | F-75     | 2 x 90 hose barb                           | 1        |
| 4             | T-4-10   | 2 ¼ u-bolt                                 | 1        |
| 5             | GP-192   | 2 coupling                                 | 1        |
| 6             | GP-82-6  | 2 x <sup>3</sup> / <sub>4</sub> bushing    | 1        |
| 7             | F-93     | <sup>3</sup> ⁄ <sub>4</sub> x 90 hose barb | 1        |
| 8             | F-18     | <sup>3</sup> ⁄ <sub>4</sub> hose clamp     | 1        |
| 9             | F-80     | <sup>3</sup> ⁄ <sub>4</sub> hose           | per foot |
| ns            | GP-180-5 | 1 x <sup>3</sup> ⁄ <sub>4</sub> bushing    | 1        |
|               |          |                                            |          |

# Foam Valve Assembly

<u>Qty.</u> 1

| <u>Ref. #</u> | Part #  | <b>Description</b>                     |
|---------------|---------|----------------------------------------|
| 1             | S-11-5  | solenoid valve                         |
| 2             | S-11-13 | regulating valve                       |
| 3             | F-2     | 1/2 rubber hose                        |
| 4             | F-17    | ¹∕₂ hose clamp                         |
| 5             | F-42    | 1/2 x 1/4 hose barb                    |
| 6             | GI-485  | <sup>1</sup> / <sub>4</sub> st. elbow  |
| 7             | S-6-151 | <sup>1</sup> / <sub>4</sub> hex nipple |

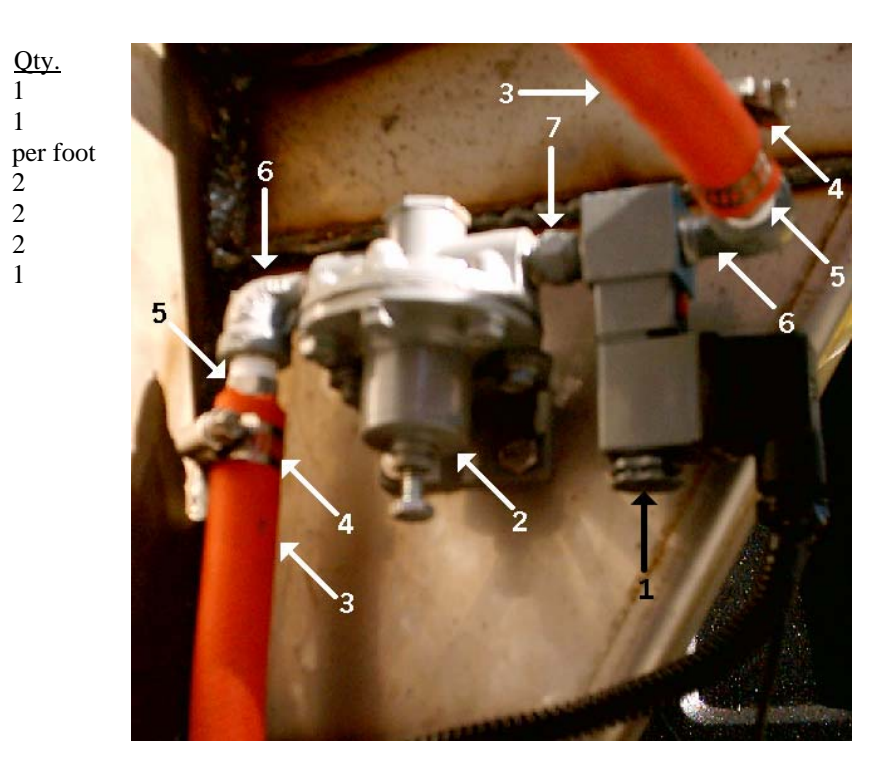

# Foam Marker Side View

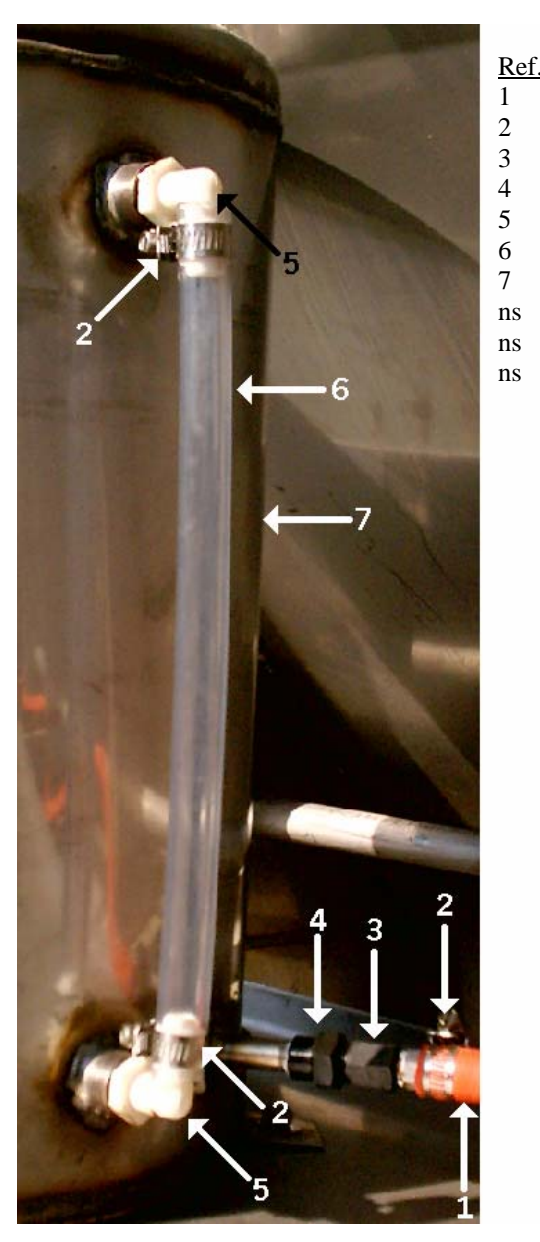

| <u>Ref. #</u> | <u>Part #</u> | <b>Description</b>                         | Qty |
|---------------|---------------|--------------------------------------------|-----|
| 1             | F-80          | <sup>3</sup> ⁄ <sub>4</sub> hose           | per |
| 2             | F-18          | <sup>3</sup> ⁄ <sub>4</sub> hose clamp     | 1   |
| 3             | F-93          | <sup>3</sup> ⁄ <sub>4</sub> x 90 hose barb | 1   |
| 4             | E-108         | 2" part A                                  | 1   |
| 5             | E-122         | 2" cap                                     | 1   |
| 6             | L-48          | s hook                                     | 2   |
| 7             | L-49          | sash chain                                 | per |

| . # | Part # | <b>Description</b>                      | <u>Qty.</u> |
|-----|--------|-----------------------------------------|-------------|
|     | F-2    | <sup>1</sup> / <sub>2</sub> rubber hose | per foot    |
|     | F-17   | <sup>1</sup> / <sub>2</sub> hose clamp  | 3           |
|     | H-161  | <sup>1</sup> / <sub>4</sub> cap adapter | 1           |
|     | H-129  | <sup>1</sup> / <sub>4</sub> female body | 1           |
|     | F-94   | $\frac{1}{2}$ x 90 hose barb            | 2           |
|     | F-96   | <sup>1</sup> / <sub>2</sub> sight tube  | per foot    |
|     | B-212  | foam tank                               | 1           |
|     | GS-144 | ¼ plug                                  | 1           |
|     | F-42   | $\frac{1}{2}$ x $\frac{1}{4}$ hose barb | 1           |
|     | H-181  | ss check valve                          | 1           |
|     |        |                                         |             |

# Foam Marker Top View

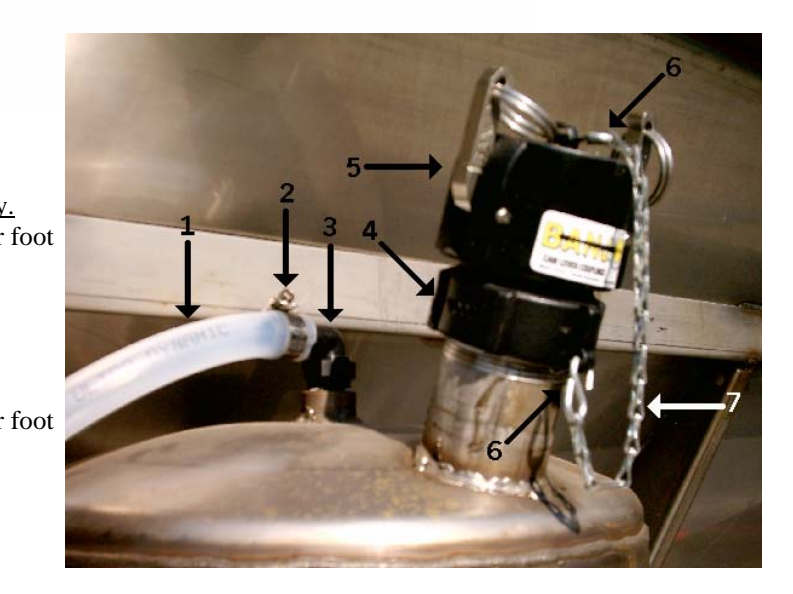

| Notes |
|-------|
|       |
|       |
|       |
|       |
|       |
|       |
|       |
|       |
|       |
|       |
|       |
|       |
|       |
|       |
|       |
|       |
|       |
|       |
|       |
|       |
|       |
|       |
|       |
|       |
|       |
|       |
|       |
|       |
|       |
|       |
|       |
|       |
|       |

#### **TROUBLE SHOOTING**

| 1. | Problem:<br>Cause:<br>Correction: | Material heavy behind truck<br>Spinners too slow-not throwing material far enough<br>Check spinner speed with tach. and set to 750 RPM                             |
|----|-----------------------------------|----------------------------------------------------------------------------------------------------|
| 2. | Problem:<br>Cause:<br>Correction: | Material heavy behind truck<br>Delivery chute in the wrong location<br>Move the delivery chute forward (check measurements for adjusting the<br>chute)             |
| 3. | Problem:<br>Cause:<br>Correction: | Material falling directly under the truck<br>Pan splice may be worn<br>Replace the pan spice                                                                       |
| 4. | Problem:<br>Cause:<br>Correction: | Material too light behind truck<br>Spinners may be too fast<br>Check spinner speed with tach. and set to 750 RPM                                                   |
| 5. | Problem:<br>Cause:<br>Correction: | Material too light behind truck<br>Delivery chute in the wrong location<br>Move the delivery chute toward the rear (check measurements for adjusting<br>the chute) |

NOTE: Make sure that the fertilizer insert is installed when spreading fertilizer.

# FOR MID-TECH ERROR MESSAGES PLEASE REFER TO SECTION 5-5 OF YOUR MID-TECH OWNERS MANUAL.

## LIMITED WARRANTY AND REMIDIES

General Fertilizer Equipment INC., warrants each of its products for a period of 90 day from the date of purchase by the original customer (end-user) under normal use and service.

This warranty provides that all products are free of defective materials and workmanship, however, it is limited to the replacement of any parts or the allowance of credit thereof, which within 90 day s from the date of purchase by the original customer, have been returned to GFE, transportation charges prepaid, and found to our satisfaction to be defective.

This warranty is void when repairs or alterations have been made to GFE products outside our factory.

Normal use and service does not include misuse, accident, vandalism, civil disturbance, war, flood, fire, earthquake, or other acts of God.

This warranty does not extend to the contents of any GFE machines, tanks or containers, or damages for injury to person or property caused by leakage or misapplication of such contents.

This warranty is the sole warranty of GFE, INC. The remedies are exclusive and in lieu of all other buyer remedies, either expressed or implied.

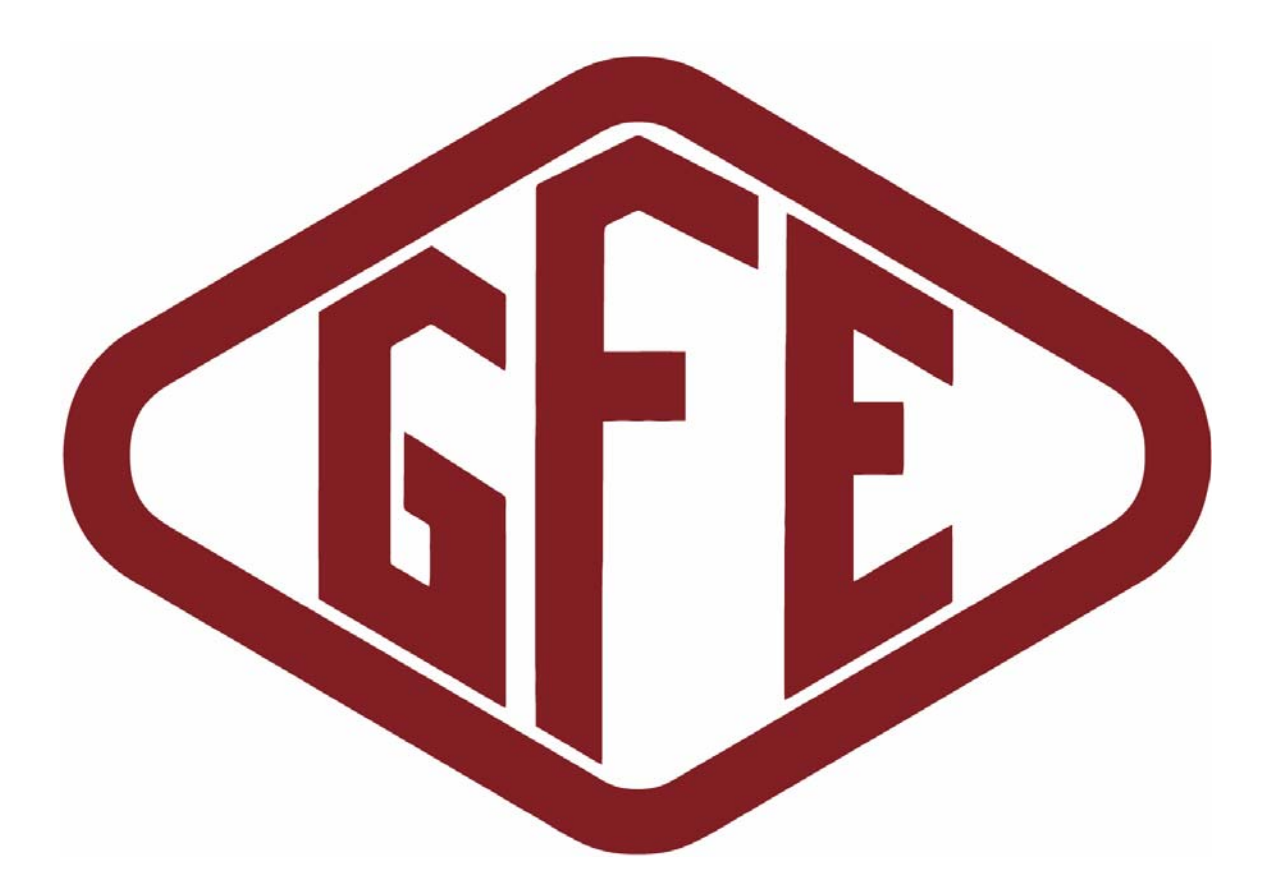